# **Ologos**

La nouvelle convention entre en vigueur au 1er avril 2019 LOGOSw est le <u>ler logiciel à avoir passé</u> l'agrément « 100% Santé » correspondant à la réforme.

Les 4 grands axes de la convention nationale des chirurgiens-dentistes

Les soins dentaires courants ont été revalorisés pour encourager les traitements qui visent à conserver et soigner les dents (par exemple, les traitements des caries)

Des plafonds ont été créés pour 70 % des actes prothétiques réalisés, intégrant toutes les techniques et les matériaux nécessaires à une prise en charge de qualité. Une large partie de ces actes (45 %) sera, à terme, remboursée intégralement par l'Assurance Maladie et les complémentaires santé, sans reste à charge pour l'assuré

De nombreuses actions de prévention destinées à préserver la santé bucco-dentaire, notamment chez les enfants ou les jeunes, ont été lancées

Des dispositions ont été prises pour une meilleure prise en charge des populations plus fragiles, comme les patients diabétiques, sous traitements anticoagulants ou en situation de handicap mental

#### Revalorisation de vos tarifs de soins conservateurs dentaires

Une revalorisation des tarifs des soins dentaires courants interviendra dès le 1<sup>er</sup> avril 2019, puis tout au long de la convention, afin d'encourager les soins conservateurs dentaires qui sont la vocation première de la chirurgie bucco-dentaire. Par ailleurs, certains soins essentiels mais non pris en charge, comme le coiffage pulpaire pour favoriser la cicatrisation lors d'une carie très profonde, mise à nu de la pulpe, seront désormais remboursés.

| Exemples de soins               | Tarifs  | Nouveaux |
|---------------------------------|---------|----------|
| Restauration avec ancrage       | 79,53 € | 100 €    |
| Restauration 2 faces            | 33,74 € | 50 €     |
| Restauration 3 faces            | 40,97 € | 65,50 €  |
| Inlay/Onlay 3 faces             | 40,97€  | 100€     |
| Scellement de sillons (4 dents) | 86.76 € | 104.11 € |

# Mise en place de 3 paniers de soins dentaires et de tarifs plafonnés

Dès 2020, trois niveaux de prise en charge avec plafonnement d'actes prothétiques seront mis en place. Ce dispositif laisse possible le recours aux techniques les plus esthétiques et/ou innovantes. Chaque chirurgien-dentiste proposera à son patient la thérapeutique la mieux adaptée via 3 paniers de soins dentaires qui laisseront le choix du reste à charge au patient.

1. Panier « Reste à charge zéro » ou « 100 % santé » (1) Remboursement à 100% par l'assurance maladie obligatoire et complémentaire, pour un reste à charge à zéro (46 % des actes et 35 % des honoraires actuels)

2. Panier « Tarifs maîtrisés » (1) Des prix plafonnés sur certaines prothèses pour un reste à charge modéré (25 % du volume d'actes, 34 % du volume d'honoraires)

(1) Les tarifs des paniers « Reste à charge zéro » et « Tarifs maîtrisés » varient selon la localisation de la dent et la nature des matériaux (céramométallique pour les incisives, canines et prémolaires qui sont les dents les plus visibles, métalliques pour les dents du fond).

3. Panier « Tarifs libres » Des prix libres si l'assuré a une exigence esthétique particulière et/ou souhaite choisir des techniques plus innovantes (29 % du volume d'actes, 31 % du volume d'honoraires)

### « Reste à charge 0 »

46% du volume d'actes, 35% du volume d'honoraires

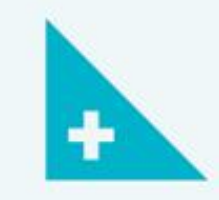

 En janvier 2020 pour les couronnes et bridges

 En janvier 2021 pour les prothèses amovibles en résine Panier « Tarifs maîtrisés »

25% du volume d'actes, 34% du volume d'honoraires

• En janvier 2020 pour les couronnes

• En janvier 2021 pour les bridges et Inlay/Onlay composite

 En janvier 2022 pour les autres ÷

Panier « Tarifs libres »

29 % du volume d'actes, 31 % du volume d'honoraires

• En avril 2019

#### Répartition des soins prothétiques par panier de soins

| 1 | Panier de soins « RAC 0 »                                                                                                    | Panier de soins<br>« RAC modéré »                                                                                                    | Tarifs libres                                                                                                    |  |
|---|----------------------------------------------------------------------------------------------------|----------------------------------------------------------------------------------------------------|----------------------------------------------------------------------------------------------------|--|
|   | Couronnes dentoportées :                                                                                                    |                                                                                                    |                                                                                                    |  |
|   | Céramique-monolithique<br>(zircone) - sauf molaires<br>Céramique-monolithique<br>(hors zircone) - incisive,<br>canine et 1 <sup>re</sup> prémolaire<br>Céramométallique - incisive,<br>canine et 1 <sup>re</sup> prémolaire<br>Couronnes en alliage non<br>précieux (toutes<br>localisations) | Couronnes dentoportées :<br>Céramique-monolithique<br>(zircone) - molaires<br>Céramique-monolithique (hors<br>zircone) - 2 <sup>e</sup> prémolaire et<br>molaires<br>Céramométallique - 2 <sup>e</sup><br>prémolaire | Couronnes dentoportées :<br>Céramocéramique - toutes<br>localisations<br>Alliage précieux - toutes<br>localisations<br>Céramométallique - molaire |  |
|   | <b>Inlays-cores</b> , avec clavette ou<br>sans clavette, liés aux<br>couronnes et bridges du<br>panier de soins « RAC 0 »                                                                                                    | <b>Inlays-cores</b> , avec clavette ou<br>sans clavette, liés aux<br>couronnes ou bridges du<br>panier de soins<br>« RAC modéré »                                                                                    | <b>Inlays-cores</b> , avec clavette ou<br>sans clavette, liés aux<br>couronnes ou bridges du<br>panier de soins « Tarifs<br>libres »              |  |
|   | Couronnes transitoires liées<br>aux couronnes de panier<br>« BAC 0 »                                                                                                    | Couronnes transitoires liées<br>aux couronnes de panier<br>« BAC modéré »                                                                                                    | Couronnes transitoires liées<br>aux couronnes de panier<br>« Tarifs libres »                                                                      |  |

| Répartitio                                                                               | on des soins prothétiques par par                                                       | ier de soins                                                                                                    |  |
|------------------------------------------------------------------------------------------|-----------------------------------------------------------------------------------------|----------------------------------------------------------------------------------------------------|--|
| Panier de soins « RAC 0 »                                                                | Panier de soins<br>« RAC modéré »                                                       | Tarifs libres                                                                                                    |  |
|                                                                                          |                                                                                         | <b>Bridges</b> :<br>Adjonctions bridges                                                                                                    |  |
| Bridges métalliques - toutes<br>localisations<br>Bridges céramométalliques -<br>incisive | <b>Bridges :</b><br>Bridges céramométalliques -<br>autres qu'incisive<br>Bridges mixtes | CCM/CCC<br>Adjonctions bridges<br>métalliques - toutes<br>localisations<br>Bridges collés<br>Bridges cantilever collés<br>Bridges cantilever |  |
|                                                                                          |                                                                                         | Bridges céramocéramique                                                                                                    |  |

Inlay-Onlay composite ou en alliage non précieux

Prothèses adjointes et réparations :

supra-implantaires

Réparations de ces

prothèses amovibles résine

Prothèses adjointes et réparations :

Prothèses amovibles à base résine hors transvissées et surre implementation

> Réparation des prothèses amovibles métalliques

Prothèses adjointes et réparations :

Inlay-Onlay composite ou en

alliage précieux

Prothèses amovibles transvissées et supraimplantaires

Couronnes implantoportées :

Couronne sur implant -

## Mais pour notre pratique quotidienne Conséquences ???

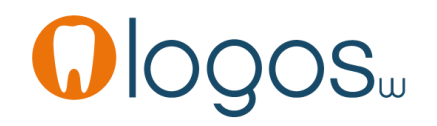

www.logosw.net

# **Ologos**<sub>w</sub>

Au 1er avril 2019, certaines cotations ne doivent plus être utilisées et des plafonds s'appliquent sur la prothèse conjointe.  $(\leftarrow) \rightarrow \mathsf{C} \ \mathbf{\hat{u}}$   $(\mathbf{\hat{v}})$ 

ⓒ 🗊 🔒 https://www.logosw.net/convention-dentaire-2019/

En poursuivant votre navigation sur ce site, vous acceptez l'utilisation de cookies pour vous proposer realiser des statistiques de visites et vous identifier sur notre forum. Pour en savoir plus et paramétrer les traceurs

 Image: Construction of the sector with the sector withe sector withe sector withe sector withe sector with the sector w

Accueil Logiciel dentaire Les services

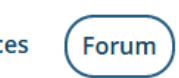

A Mon espace | 🖸 Contactez-nous

💶 🗉 🗉 🖃

Logosw est le <u>1er logiciel à avoir passé l'agrément « 100% Santé »</u> correspondant à la réforme.

#### Les modifications

Au 1er avril 2019, certaines cotations ne doivent plus être utilisées et des plafonds s'appliquent sur la prothèse conjointe. Vous trouverez dans LOGOSw version 10.01 :

Une mise à jour des assistants de saisie. Ces assistants permettent de coder directement avec les nouveaux codes ;

Des explications sur les plafonds et les nouvelles cotations, en cliquant sur les pictogrammes 🗸 plafond ;

Une conversion de vos actes existants ;

Des sécurités pour éviter les codifications incohérentes ;

Un document PDF expliquant les nouveaux codes à utiliser.

#### Les devis

En 2019, les complémentaires santé n'intègrent pas encore la notion de panier de soins prévue par la convention.

# Clogos.

Mise à jour des assistants de saisie Ces assistants permettent de coder directement avec les nouveaux codes Des explications sur les plafonds et les nouvelles cotations, en cliquant sur les pictogrammes

# **O O O O S w**

Une conversion de vos actes existants Des sécurités pour éviter les codifications incohérentes Un document PDF expliquant les nouveaux codes à utiliser

En 2019, les complémentaires santé n'intègrent pas encore la notion de panier de soins prévue par la convention.

Par conséquent, vous n'avez pas de devis alternatif à proposer : vos devis de prothèse conjointe peuvent être plafonnés, mais vous n'avez aucune obligation conventionnelle d'établir de devis «*RACO*».

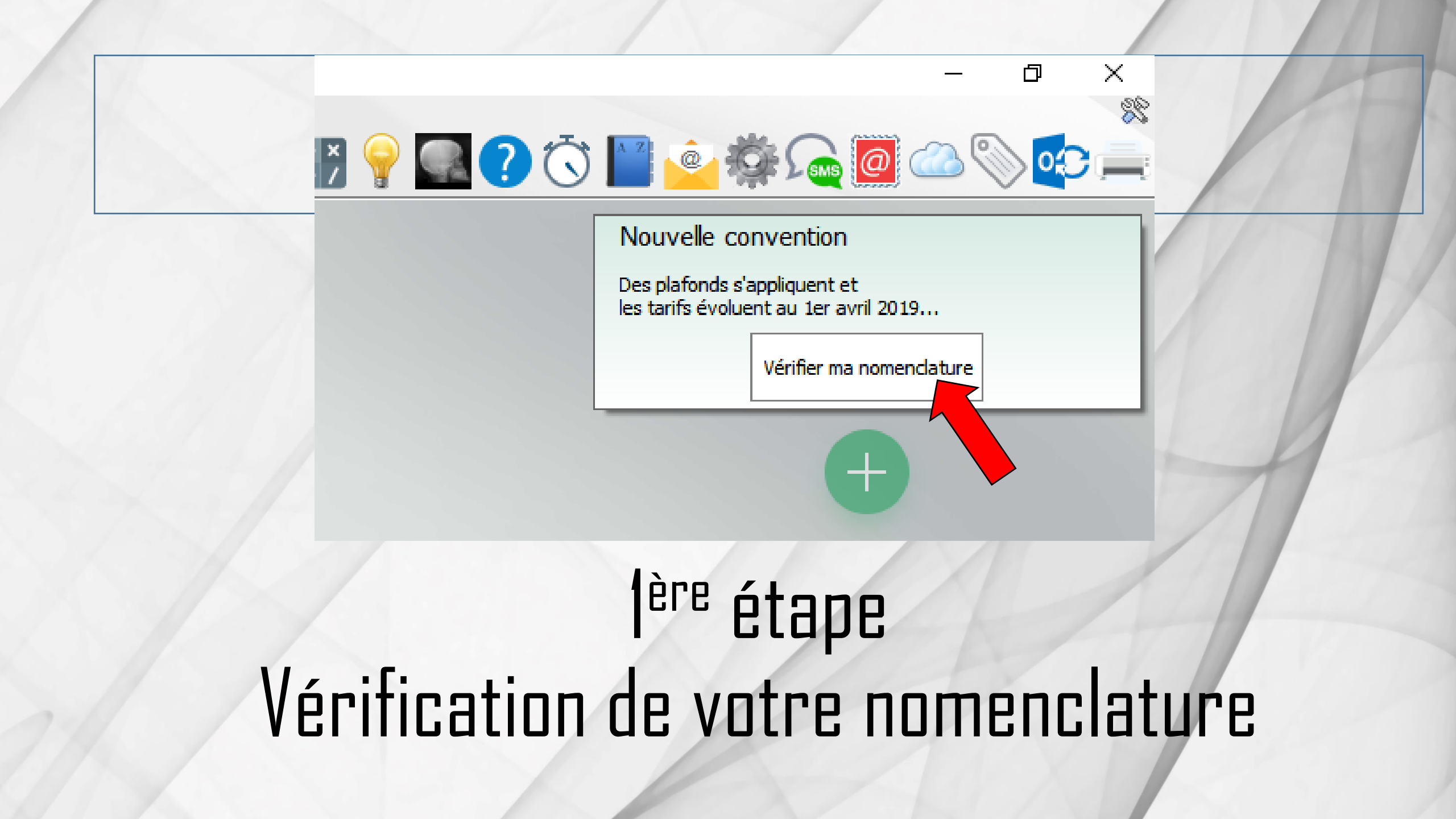

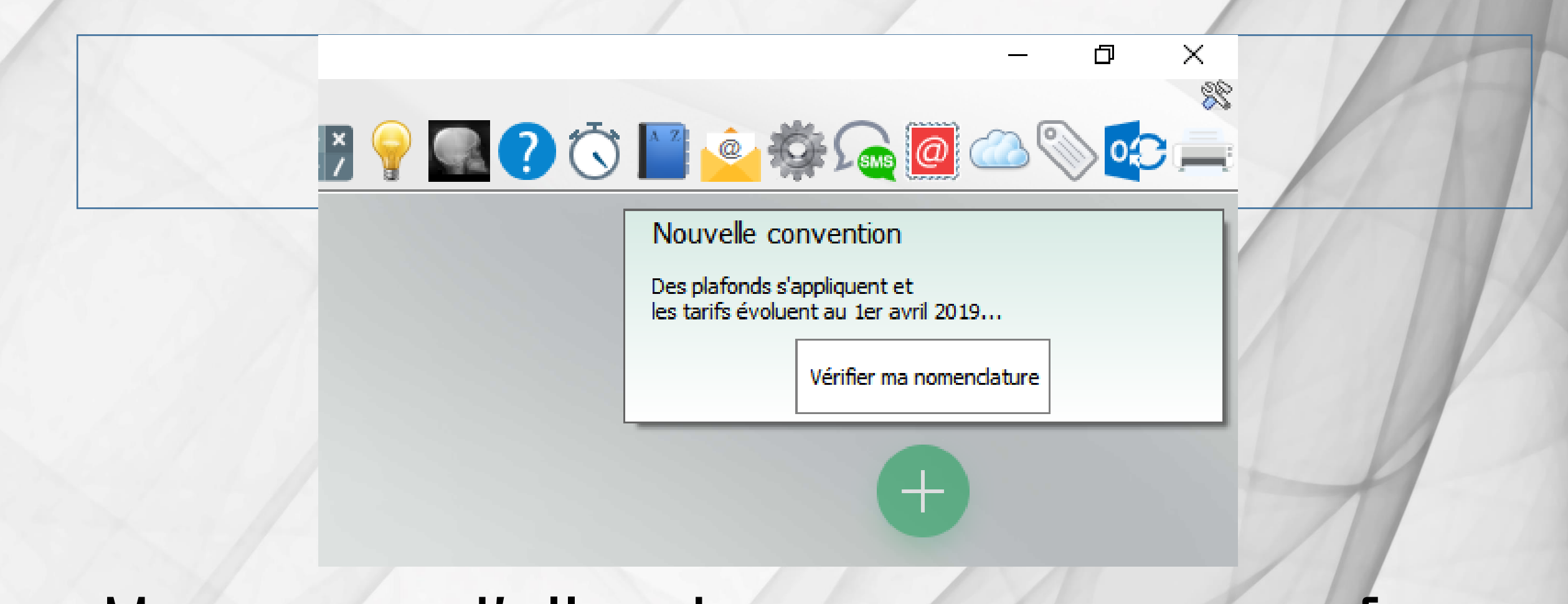

Mais avant d'aller dans cette option vérifions nos matériaux prothétiques utilisés

## Matériaux prothétiques

| <u>O</u> utils ?                     |   |
|--------------------------------------|---|
| - Sauvegarde                         | ► |
| <u>N</u> omenclatures                | ► |
| Matériovigilance et stock            |   |
| Matériaux prot <u>h</u> étiques      |   |
| Stérilisation                        |   |
| Dispositifs médicaux                 |   |
| fichier des <u>P</u> rescriptions    |   |
| Protection des données person        |   |
| Autres paramètres                    | ► |
| Documents types                      |   |
| formu <u>L</u> aires types           |   |
| Emails types                         |   |
| Questionnaires médicaux              | Þ |
| Import de tables SESAM-Vitale        |   |
| Tables de convention de tiers-payant |   |
| Configuration Sesam Vitale           | ۲ |
| pro <u>F</u> ils utilisateurs        |   |
| Configuration du poste               |   |
| Raccourcis claviers                  |   |
| Recherche médico-légale              |   |

### Rentrez les normes des matériaux prothétiques utilisés

| Matériaux prothétiques et d'obturation   |                                                                              |               |     |  |  |  |  |  |
|------------------------------------------|------------------------------------------------------------------------------|---------------|-----|--|--|--|--|--|
| Valider                                  | Matériaux oubliés Normes Ajoute                                              | er Supprir    | mer |  |  |  |  |  |
| Saisissez les matériaux pro<br>dentaire. | thétiques que vous utilisez et choisissez une couleur pour la réprésentation | n sur le sché | éma |  |  |  |  |  |
| Туре                                     | Nom du matériau                                                              | Couleur       | T   |  |  |  |  |  |
| Métallique 🗸 🗸                           | Métallique CoCr NF EN ISO 22674                                              |               |     |  |  |  |  |  |
| Métal précieux                           | Métallique précieux NF EN ISO 22674                                          |               |     |  |  |  |  |  |
| Céramo-métallique                        | Céramo-métallique CoCr NF EN ISO 9693                                        |               |     |  |  |  |  |  |
| Céramo-métallique                        | Métal précieux céramisé NF EN ISO 226-74                                     |               |     |  |  |  |  |  |
| Céramique monolithique                   | Céramique Zircone NF EN ISO 13356                                            |               |     |  |  |  |  |  |
| Céramique monolithique                   | Céramique Emax                                                               |               |     |  |  |  |  |  |
| Composite                                | Composite                                                                    |               |     |  |  |  |  |  |
| Métallique                               | Ttane NF EN ISO 5822-14                                                      |               |     |  |  |  |  |  |
| Métal précieux                           | Métallique titane NF EN ISO 1348-5                                           |               |     |  |  |  |  |  |
| Résine                                   | Résine Base NF EN ISO 1567 2000                                              |               |     |  |  |  |  |  |
| Résine                                   | Résine dent NF EN ISO 22112 2005                                             |               |     |  |  |  |  |  |
|                                          |                                                                              |               | •   |  |  |  |  |  |
| Ordre des matériaux :                    | Д (                                                                          |               |     |  |  |  |  |  |

## Pour ajouter un matériau

| Matériaux prothét                         | iques et d'obturation                                                    |               |
|-------------------------------------------|--------------------------------------------------------------------------|---------------|
| Valider                                   | Matériaux oubliés Normes Ajoute                                          | r Supprimer   |
| Saisissez les matériaux prot<br>dentaire. | hétiques que vous utilisez et choisissez une couleur pour la réprésent p | sur le schéma |
| Туре                                      | Nom du matériau                                                          | ouleur 🛅      |
| Métallique 📈 🗸                            | Métallique CoCr NF EN ISO 22674                                          | ▲             |
| Métal précieux                            | Métallique précieux NF EN ISO 22674                                      |               |
| Céramo-métallique                         | Céramo-métallique CoCr NF EN ISO 9693                                    |               |
| Céramo-métallique                         | Métal précieux céramisé NF EN ISO 226-74                                 |               |
| Céramique monolithique                    | Céramique Zircone NF EN ISO 13356                                        |               |
| Céramique monolithique                    | Céramique Emax                                                           |               |
| Composite                                 | Composite                                                                |               |
| Métallique                                | Ttane NF EN ISO 5822-14                                                  |               |
| Métal précieux                            | Métallique titane NF EN ISO 1348-5                                       |               |
| Résine                                    | Résine Base NF EN ISO 1567 2000                                          |               |
| Résine                                    | Résine dent NF EN ISO 22112 2005                                         |               |
|                                           |                                                                          | •             |
| Ordre des matériaux :                     | <del>џ</del>                                                             |               |

### Pour détruire un matériau Sélection - Détruire

| Matériau                      | x prothét     | iques et d'obturation                                                       |             |
|-------------------------------|---------------|-----------------------------------------------------------------------------|-------------|
| Valider                       |               | Matériaux oubliés Normes Ajoute                                             | r Supprimer |
| Saisissez les ma<br>dentaire. | atériaux prot | nétiques que vous utilisez et choisissez une couleur pour la réprésentation | sur le s ma |
| Туре                          | e             | Nom du matériau                                                             |             |
| Métallique                    | ~             | Métallique CoCr NF EN ISO 22674                                             | <u> </u>    |
| Métal précieux                |               | Métallique précieux NF EN ISO 22674                                         |             |
| mo-métallio                   | que           | Céramo-métallique CoCr NF EN ISO 9693                                       |             |
| amo-métallio                  | que           | Métal précieux céramisé NF EN ISO 226-74                                    |             |
| amique mon                    | olithique     | Céramique Zircone NF EN ISO 13356                                           |             |
| amique mon                    | olithique     | Céramique Emax                                                              |             |
| posite                        |               | Composite                                                                   |             |
| metal                         |               | Ttane NF EN ISO 5822-14                                                     |             |
| Métal                         |               | Métallique titane NF EN ISO 1348-5                                          |             |
| Résin 📥                       |               | Résine Base NF EN ISO 1567 2000                                             |             |
| Résin                         |               | Résine dent NF EN ISO 22112 2005                                            |             |
|                               |               |                                                                             |             |
| Ordre des maté                | riaux : 1     | <del>ئ</del> (                                                              | •           |

## Les normes des matériaux

| Matériaux prothéti                        | iques et d'obturation                                                 |                        |
|-------------------------------------------|-----------------------------------------------------------------------|------------------------|
| Valider                                   | Matériaux oubliés Normes A                                            | +<br>Ajouter Supprimer |
| Saisissez les matériaux prot<br>dentaire. | nétiques que vous utilisez et choisissez une couleur pour la répresen | itation sur le schéma  |
| Type                                      | Nom du matériau                                                       | Couleur 🛅              |
| Métallique 🗸 🗸                            | Métallique CoCr NF EN ISO 22674                                       | ▲ L                    |
| Métal précieux                            | Métallique précieux NF EN ISO 22674                                   |                        |
| Céramo-métallique                         | Céramo-métallique CoCr NF EN ISO 9693                                 |                        |
| Céramo-métallique                         | Métal précieux céramisé NF EN ISO 226-74                              |                        |
| Céramique monolithique                    | Céramique Zircone NF EN ISO 13356                                     |                        |
| Céramique monolithique                    | Céramique Emax                                                        |                        |
| Composite                                 | Composite                                                             |                        |
| Métallique                                | Ttane NF EN ISO 5822-14                                               |                        |
| Métal précieux                            | Métallique titane NF EN ISO 1348-5                                    |                        |
| Résine                                    | Résine Base NF EN ISO 1567 2000                                       |                        |
| Résine                                    | Résine dent NF EN ISO 22112 2005                                      |                        |
|                                           |                                                                       |                        |

J

Ordre des matériaux :

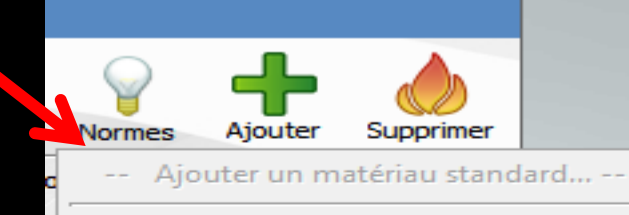

Alliage précieux NF EN ISO 22674 3/2007 Alliage semi-précieux NF EN ISO 22674 3/2007 Alliage non précieux CoCr - NF EN ISO 22674 3/2007 Alliage non précieux NiCr - NF EN ISO 22674 3/2007

Résine base NF EN ISO 1567 2000 (déjà présent)

Résine dent NF EN ISO 22112 2005 (déjà présent)

 Céramo-métallique NF EN ISO 9693 2000 (déjà présent) Céramique dentaire NF EN ISO 6872 1999 Zircone NF EN ISO 13356

### Liaison avec Outils Nomenclatures

| <u>O</u> utils ?                                                                                                    |                                                                               |
|----------------------------------------------------------------------------------------------------|-------------------------------------------------------------------------------|
| Sauvegarde                                                                                                    |                                                                               |
| <u>N</u> omenclatures                                                                                                    | Soins                                                                         |
| Matériovigilance et stoc <u>k</u><br>Matériaux prot <u>h</u> étiques<br>Stérilisation<br>Dispositi <u>f</u> s médicaux<br>fichier des <u>P</u> rescriptions<br>Protection des données personnelles | Associativ d'actes<br>Lettres<br><u>R</u> x rétroa aires<br><u>M</u> ajoratio |
| Autres paramètres                                                                                                    | F                                                                             |
| <u>D</u> ocuments types<br>formu <u>L</u> aires types<br>Emails types<br>Questionnaires médicaux                                                                                                   | •                                                                             |
| Import de tables SESAM-Vitale<br>Tables de convention de tiers-payant<br>Configuration Sesam Vitale                                                                                                | •                                                                             |
| pro <u>F</u> ils utilisateurs                                                                                                    |                                                                               |
| Configuration du po <u>s</u> te<br>Raccourcis claviers<br>Recherche médico-légale                                                                                                    |                                                                               |

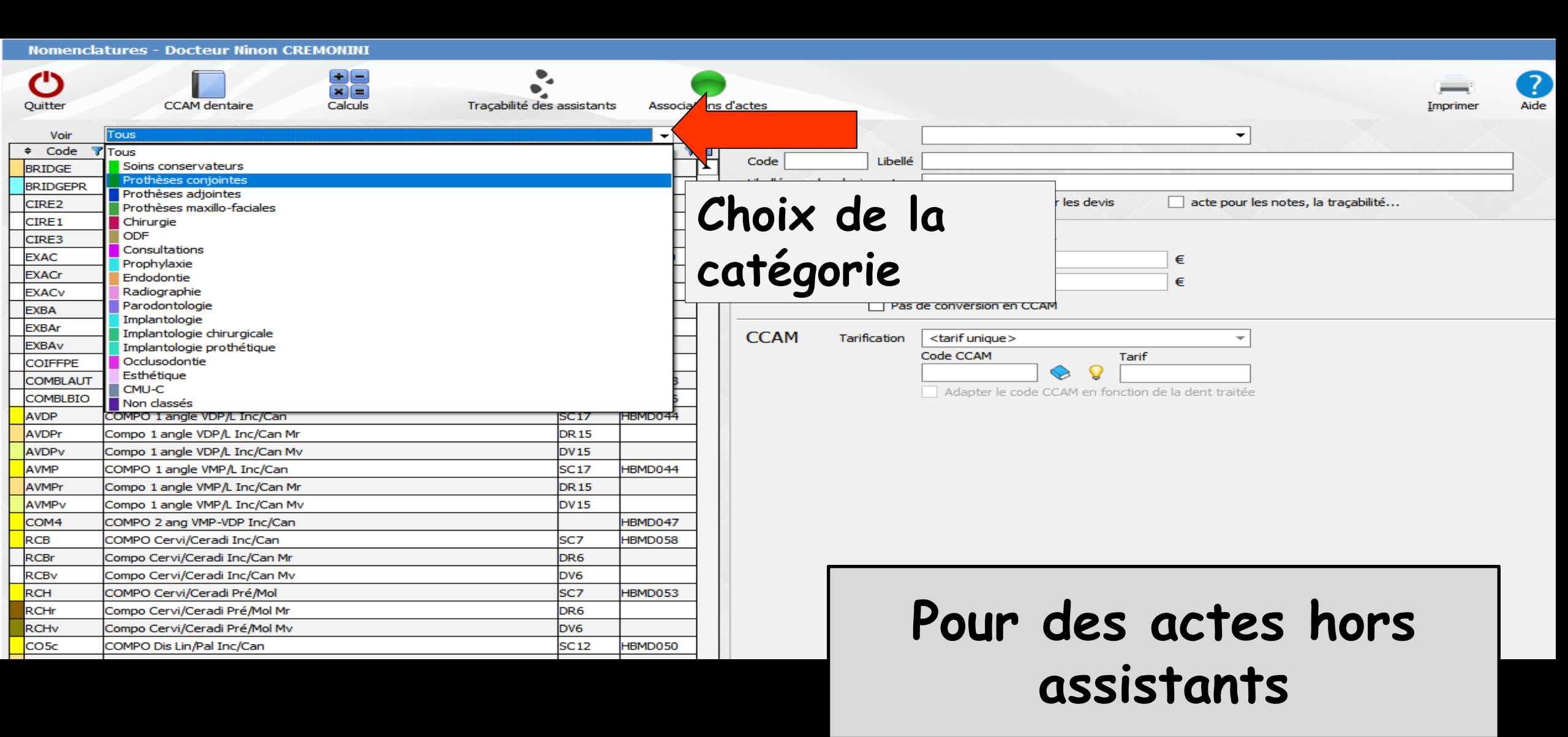

#### Nomenclatures - Docteur Ninon CREMONINI

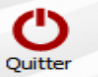

#### CCAM dentaire

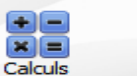

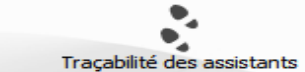

nts Associations d'actes

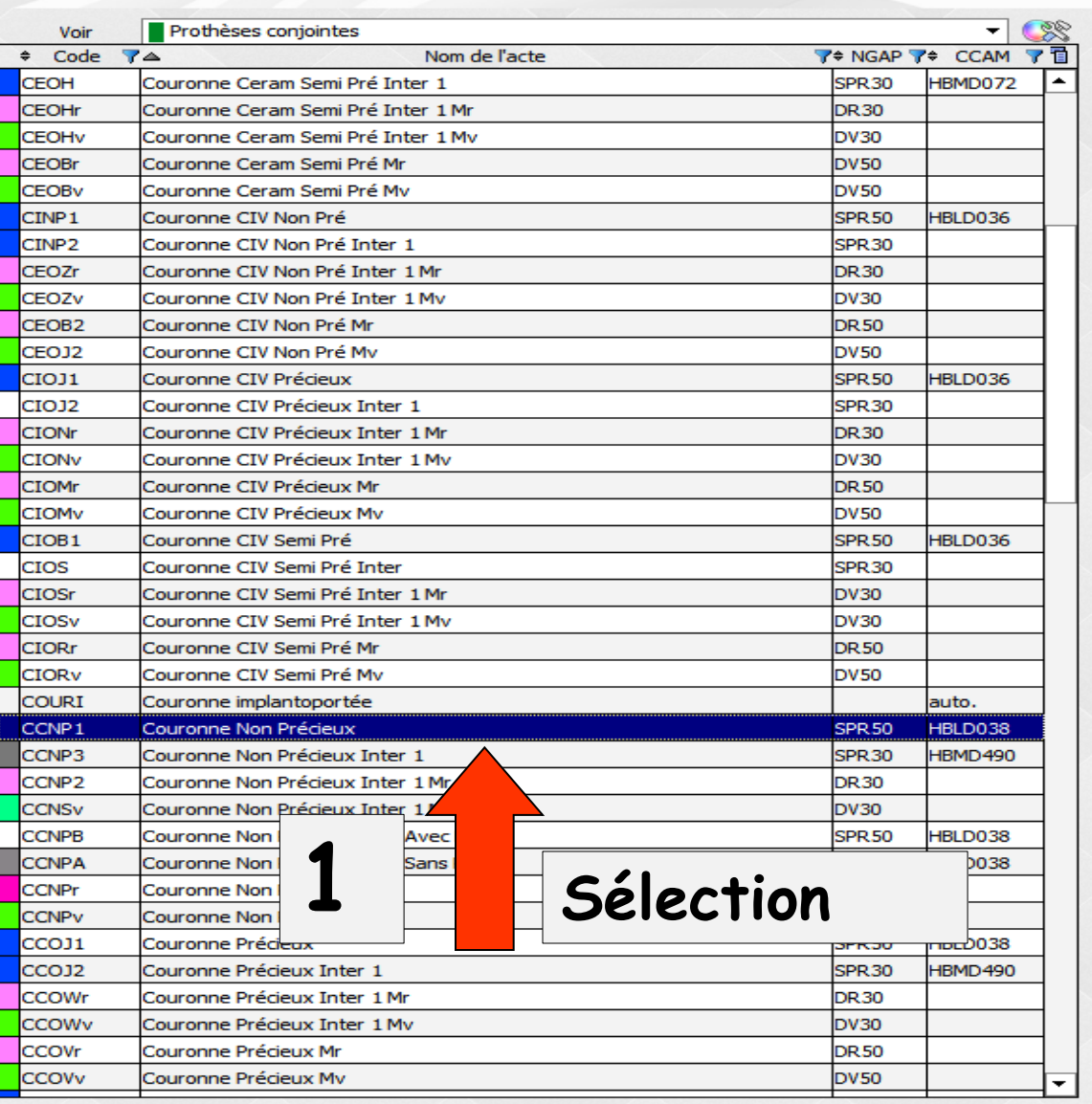

| atégorie           |             | Prothéses conjointe       | es                    | -               |                     |       |  |  |  |  |
|--------------------|-------------|---------------------------|-----------------------|-----------------|---------------------|-------|--|--|--|--|
| code CCNP1         | Libellé     | Couronne Non Précieu      | ix                    |                 |                     |       |  |  |  |  |
| ibellé pour les de | evis, actes | Couronne Non Précieu      | Couronne Non Précieux |                 |                     |       |  |  |  |  |
|                    |             | ne pas imprimer su        | r les devis           | acte pour le    | es notes, la traçab | ilité |  |  |  |  |
| IGAP               | Cotation    | Tarif                     | :                     |                 |                     |       |  |  |  |  |
| -13 ans            | SPR 50      |                           | 320,00                | €               |                     |       |  |  |  |  |
| Adulte SPR 50      |             |                           | 320,00                | €               |                     |       |  |  |  |  |
|                    | Pas         | de conversion en CCAM     | 1                     |                 |                     |       |  |  |  |  |
| ССАМ та            | arification | <tarif unique=""></tarif> |                       | -               |                     |       |  |  |  |  |
|                    |             | Code CCAM                 | Tarif                 |                 |                     |       |  |  |  |  |
|                    |             | HBLD038                   | 📚 💡 📃                 | 320,00          |                     |       |  |  |  |  |
|                    |             | Adapter le code C         | CAM en fonction de    | la dent traitée |                     |       |  |  |  |  |
|                    |             | Pose d'une couronne d     | dentaire dentoporté   | e métallique    |                     |       |  |  |  |  |

? ED

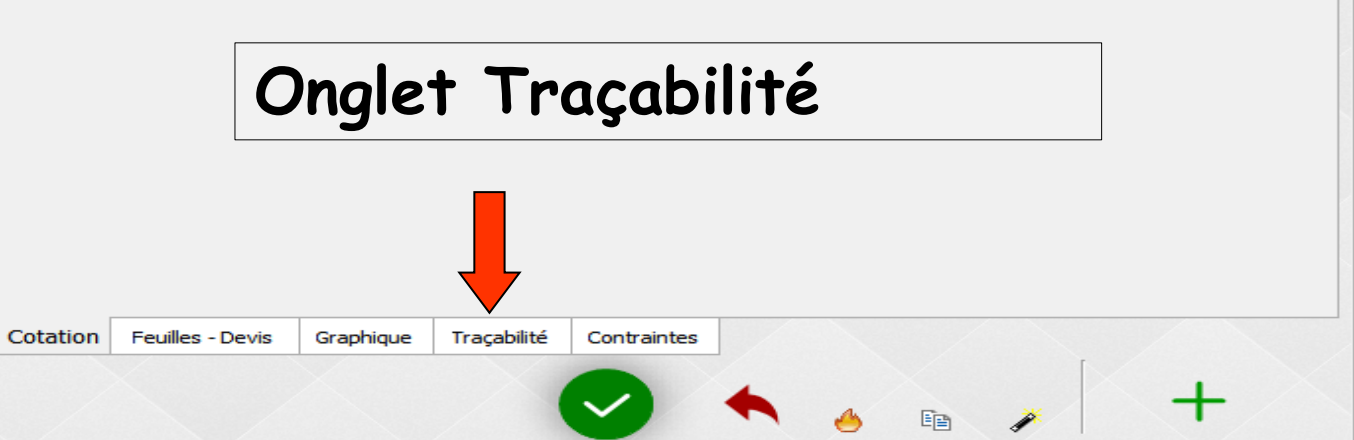

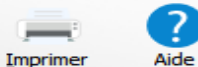

•••

...

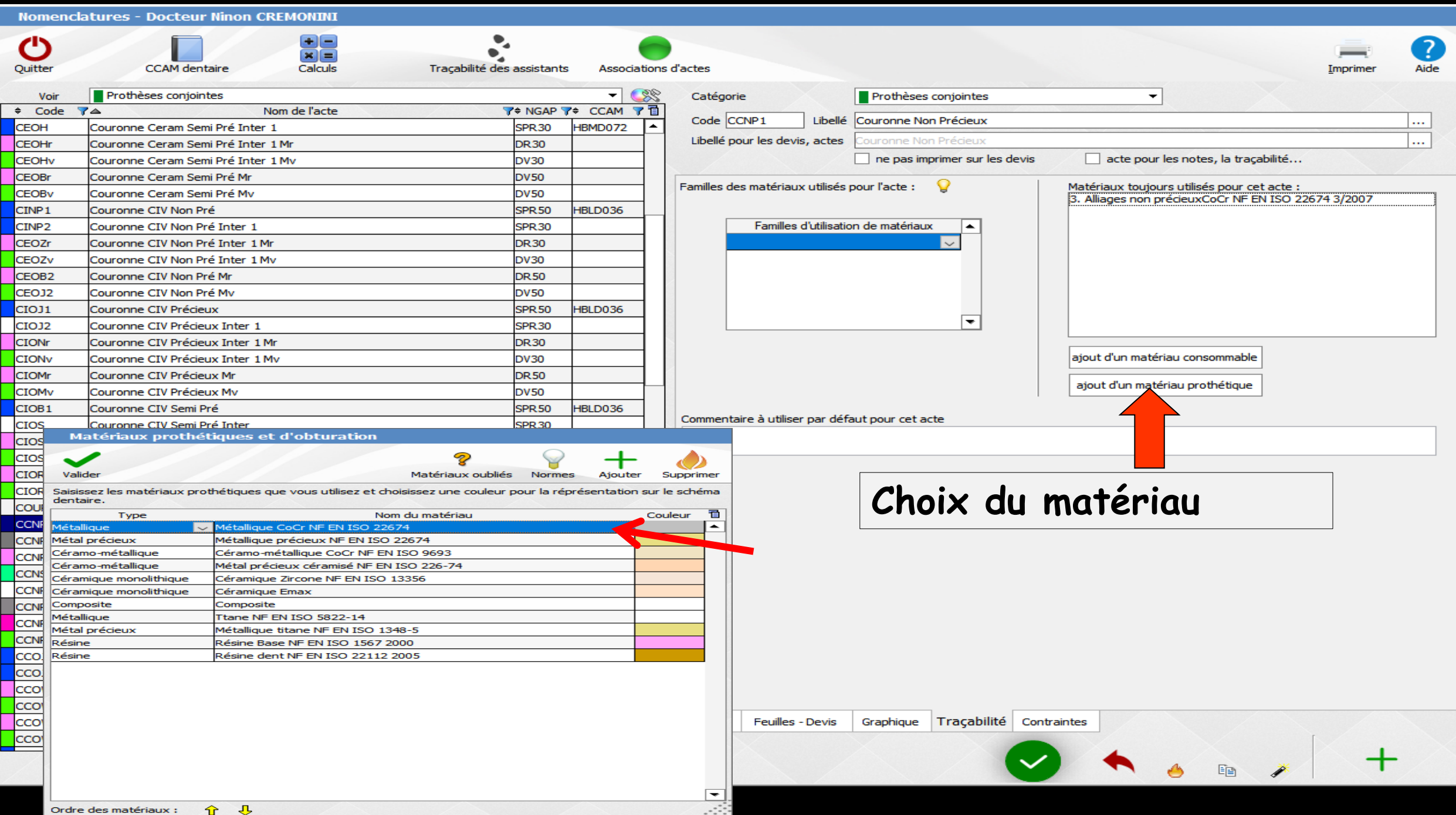

Ordre des matériaux :

#### Nomenclatures - Docteur Ninon CREMONINI

|              |                                          |            |         |                                          |                                           |                                       | /                 |               |
|--------------|------------------------------------------|------------|---------|------------------------------------------|-------------------------------------------|---------------------------------------|-------------------|---------------|
| Voir<br>Code | Protheses conjointes                     |            |         | Catégorie                                | Prothéses conjointes                      | <b>•</b>                              |                   |               |
|              | Bridge                                   | T ≠ NGAP T |         | Code BRIDGE Libellé                      | Bridge                                    |                                       |                   |               |
| BRIDGEPR     | Bridge provisoire                        |            | auto    | Libellé pour les devis, actes            | Bridge                                    |                                       |                   |               |
| COTEEPE      |                                          |            | auto.   |                                          | ne pas imprimer sur les devis             | acte pour les notes, la tracabi       | lité              |               |
| CENP1        | Couronne Ceram Non Pré                   | SPR 50     | HBLD036 |                                          |                                           |                                       |                   |               |
| CENP2        | Couronne Ceram Non Pré inter 1           | SPR30      | HBMD072 | CCAM Tarifantian                         | Pridee                                    |                                       |                   |               |
| CENOr        | Couronne Ceram Non Pré Inter 1 Mr        | DR30       |         | CCAM Tarincation                         | bridge                                    | calculá par l'accistant CCAM          |                   |               |
| CENOV        | Couronne Ceram Non Pré Inter 1 My        | DV30       |         |                                          | en fonction des conditions de réalisati   | ion de l'acte.                        |                   |               |
| CENPB        | Couronne Ceram Non Pré MEP avec Prov     | SPR 50     | HBLD036 | Laboratoire                              | TAD EX DENTAL LABO                        |                                       |                   |               |
| CENPA        | Couronne Ceram Non Pré MEP Molaire +Prov | SPR 50     | HBLD036 | Labor ditori e                           | Si un autre laboratoire est suscentible   | e de réaliser ces travaux, vous devez | créer un          |               |
| CENP 1B      | Couronne Ceram Non Pré Mr                | DR 50      |         |                                          | deuxième acte séparé (utilisez le bout    | ton de duplication en bas pour cela). |                   |               |
| CENP1C       | Couronne Ceram Non Pré My                | DV50       |         | Honorairas                               | Se matériaux prothétiques                 |                                       |                   |               |
| CEOJ1        | Couronne Ceram Précieux                  | SPR 50     | HBLD036 | Honoralles                               | Mindendax prodicadaes                     |                                       | Honoraires        | Coût          |
| CEOK         | Couronne Ceram Précieux Inter 1          | SPR 30     |         | + Prix d'élaboration f                   | orfaitaire                                |                                       | There is a second | Cour          |
| CEOKr        | Couronne Ceram Précieux Inter 1 Mr       | DR30       |         |                                          |                                           |                                       |                   |               |
| CEOKv        | Couronne Ceram Précieux Inter 1 Mv       | DV30       |         | Pilier métallique                        |                                           |                                       |                   |               |
| CEOJr        | Couronne Ceram Précieux Mr               | DR.50      |         | Métallique CoCr NF EN I                  | SO 22674                                  | Tarifs NGAP                           |                   |               |
| CEOJv        | Couronne Ceram Précieux Mv               | DV50       |         | Ttane NF EN ISO 5822-                    | 14                                        | Tarifs NGAP                           |                   |               |
| CEOB1        | Couronne Ceram Semi Pré                  | SPR 50     | HBLD036 | Acier CoCr NF EN ISO 2                   | 2674                                      | Tarits NGAP                           | 300,00€           | 67,00         |
| CEOH         | Couronne Ceram Semi Pré Inter 1          | SPR30      | HBMD072 |                                          |                                           | Tariis NGAP                           |                   |               |
| CEOHr        | Couronne Ceram Semi Pré Inter 1 Mr       | DR30       |         | Piler metal precieu                      | X                                         |                                       |                   |               |
| CEOHv        | Couronne Ceram Semi Pré Inter 1 Mv       | DV30       |         | Métallique précieux NF E                 | EN ISO 22674                              | Tarifs NGAP                           |                   |               |
| CEOBr        | Couronne Ceram Semi Pré Mr               | DV50       |         | Metallique titane NF EN                  | 150 1348-5                                | Tarits NGAP                           | 520.00 E          | 67.00         |
| CEOBv        | Couronne Ceram Semi Pré Mv               | DV50       |         | Métal semi-précieux NF                   | EN ISO 22674                              | Tarifs NGAP                           | 420,00€           | 67,00         |
| CINP1        | Couronne CIV Non Pré                     | SPR 50     | HBLD036 | Autre métal précieux                     |                                           | Tarifs NGAP                           | 120,00 C          | 07,00         |
| CINP2        | Couronne CIV Non Pré Inter 1             | SPR30      |         | - Dilier céramo-méta                     | lique                                     |                                       |                   |               |
| CEOZr        | Couronne CIV Non Pré Inter 1 Mr          | DR30       |         |                                          |                                           | Tarifa NICAD                          |                   |               |
| CEOZV        | Couronne CIV Non Pré Inter 1 Mv          | DV30       |         | Ceramo-metallique Coci                   | NE EN ISO 226-74                          | Tarifs NGAP                           |                   |               |
| CEOB2        | Couronne CIV Non Pré Mr                  | DR 50      |         | CIV caramo -métallique                   | NE EN ISO 9693                            | Tarife NGAP                           | 400.00 €          | 113.00        |
| CEOJ2        | Couronne CIV Non Pré Mv                  | DV50       |         | Céran                                    |                                           |                                       | 550,00 €          | 135,00        |
| CIOJ1        | Couronne CIV Précieux                    | SPR 50     | HBLD036 | Autre                                    | <b>`</b> ' '                              |                                       |                   |               |
| CIOJ2        | Couronne CIV Précieux Inter 1            | SPR30      |         | 🗉 Pilier                                 | our les assi                              | stants                                |                   |               |
| CIONr        | Couronne CIV Précieux Inter 1 Mr         | DR30       |         |                                          |                                           |                                       |                   |               |
| CIONv        | Couronne CIV Précieux Inter 1 Mv         | DV30       |         |                                          |                                           |                                       |                   |               |
| CIOMr        | Couronne CIV Précieux Mr                 | DR 50      |         | <ul> <li>Pilier métal précieu</li> </ul> | x céramisé                                |                                       |                   |               |
| CIOMv        | Couronne CIV Précieux Mv                 | DV50       |         | Le bridge de base (2 pilie               | ers+1 inter) fait partie du panier de soi | ns CMU-C. Les éléments supplémenta    | ires sont à ente  | ente directe. |
| CIOB1        | Couronne CIV Semi Pré                    | SPR 50     | HBLD036 |                                          |                                           | ······                                |                   |               |
| CIOS         | Couronne CIV Semi Pré Inter              | SPR30      |         | Cotation Feuilles - Devis                | Graphique Traçabilité Contrai             | ntes                                  |                   |               |
| CIOSr        | Couronne CIV Semi Pré Inter 1 Mr         | DV30       | <b></b> |                                          |                                           |                                       |                   |               |
|              |                                          |            |         |                                          |                                           |                                       |                   | -             |

🗸 🦘 🍐 🖬 🥕

+

? Aide

**∷** 13

67,00€

67,00€ 67,00€

113,00 € 135,00 €

-

Mais normalement toutes ses étapes ont été réalisées lors du paramétrage de votre nomenclature

Ainsi seuls les matériaux utilisés sont à vérifier

⇒Nous pouvons passer à l'étape suivante

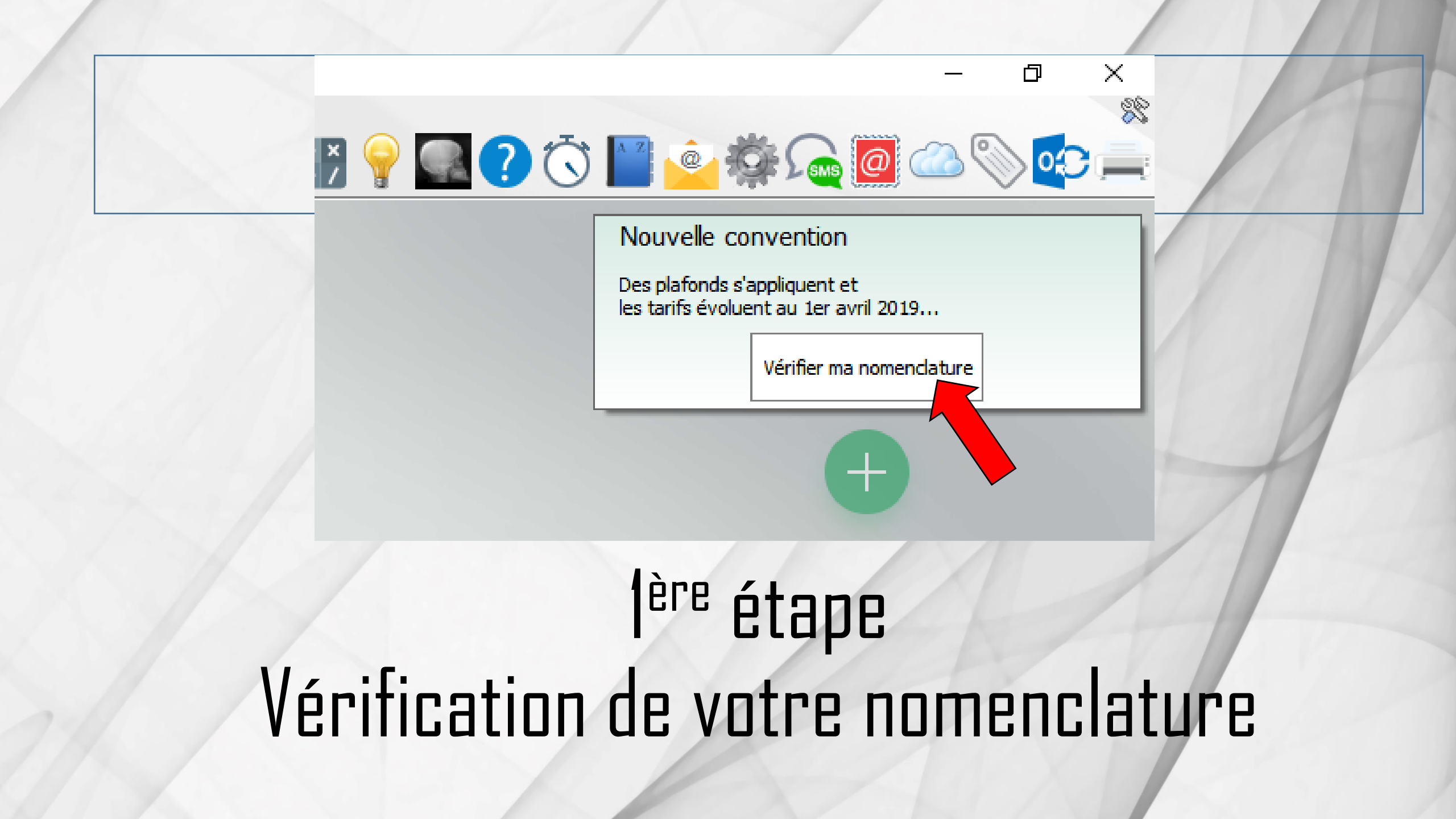

#### Nouvelles cotations

De nouvelles cotations s'appliquent. Certains actes de prothèse conjointe seront plafonnés.

#### LOGOSw calculera les nouvelles cotations automatiquement et vous indiquera les éventuels plafonds :

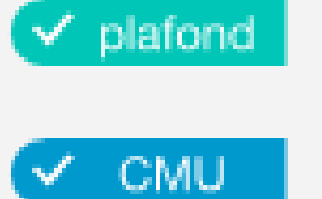

- tarif plafonné (pour couronnes et bridges suivant matériaux)
- = tarif plafonné spécifique pour les CMU-C

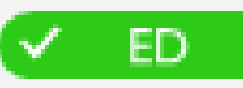

= tarif libre, en entente directe

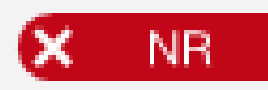

= acte non remboursé, à tariflibre

Il faut toutefois vérifier que vos matériaux sont bien configurés : diquez sur Suivant pour poursuivre...

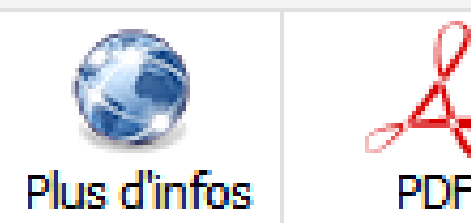

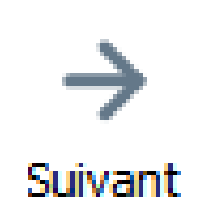

#### Nouvelles cotations

De nouvelles cotations s'appliquent. Certains actes de prothèse conjointe seront plafonnés.

#### LOGOSw calculera les nouvelles cotations automatiquement et vous indiquera les éventuels plafonds :

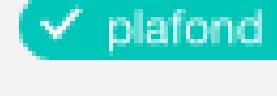

= tarif plafonné

(pour couronnes et bridges suivant matériaux)

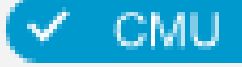

= tarif plafonné spécifique pour les CMU-C

Suivant

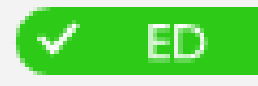

= tarif libre, en entente directe

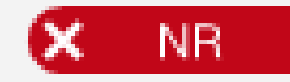

Plus d'infos

= acte non remboursé, à tarif libre

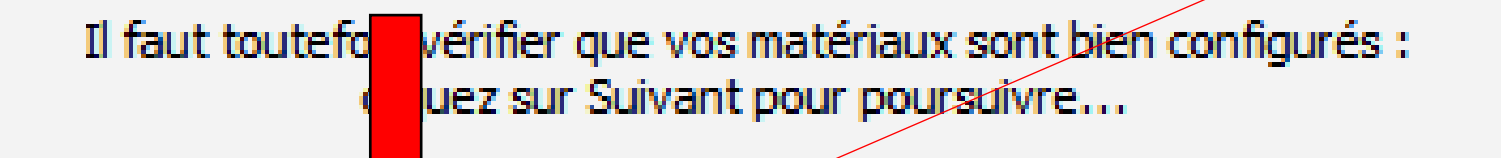

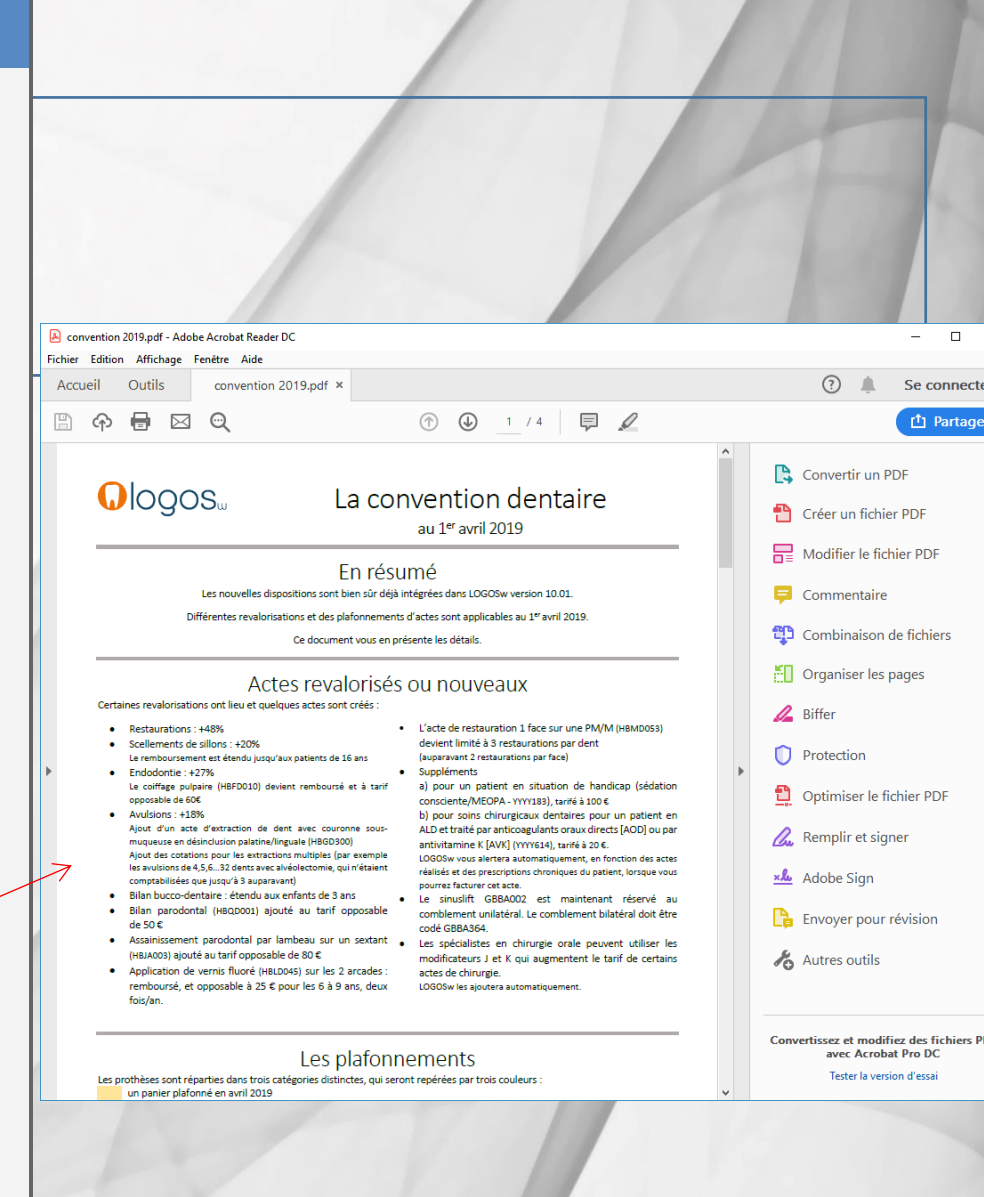

#### Nouvelles cotations

De nouvelles cotations s'appliquent. Certains actes de prothèse conjointe seront plafonnés.

#### LOGOSw calculera les nouvelles cotations automatiquement et vous indiquera les éventuels plafonds :

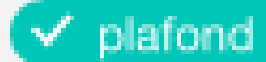

= tarif plafonné

(pour couronnes et bridges suivant matériaux)

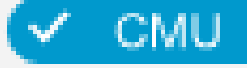

= tarif plafonné spécifique pour les CMU-C

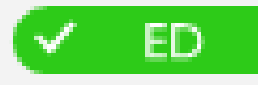

= tarif libre, en entente directe

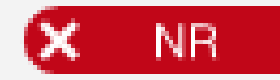

= acte non remboursé, à tarif libre

Il faut toutefois vérifier que vos matérial sont bien configurés : cliquez sur Suivant pour posiuivre...

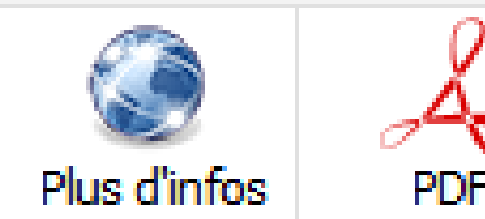

→ Suivant

| Matériaux prothétiques             |            |                                                               |                                             |                      |
|------------------------------------|------------|---------------------------------------------------------------|---------------------------------------------|----------------------|
| onfirmez ou sélectionnez la nature | des matéri | iaux suivants, qui sont utilisés par vos prothèses co         | njointes :                                  |                      |
| lom du matériau ***                |            | Classement                                                    |                                             | Matériau utilisé par |
| Acier CoCr                         | est :      | <ul> <li>Zircone monolithique (monobloc)</li> </ul>           | Métal non précieux                          | actes                |
|                                    |            | O Autre céramique monolothique (monobloc) *                   | O Métal noble/précieux **                   |                      |
|                                    |            | <ul> <li>Céramo-céramique (stratifiée)</li> </ul>             | O Métal noble/précieux céramisé **          |                      |
|                                    |            | Céramo-métallique                                             |                                             |                      |
| Métal précieux                     | est:       | <ul> <li>Zircone monolithique (monobloc)</li> </ul>           | Métal non précieux                          | actes                |
|                                    |            | O Autre céramique monolothique (monobloc) *                   | Métal noble/précieux **                     |                      |
|                                    |            | Céramo-céramique (stratifiée)                                 | O Métal noble/précieux céramisé **          |                      |
|                                    |            | Céramo-métallique                                             |                                             |                      |
| Métal semi-précieux                | est :      | <ul> <li>Zircone monolithique (monobloc)</li> </ul>           | O Métal non précieux                        | actes                |
|                                    |            | <ul> <li>Autre céramique monolothique (monobloc) *</li> </ul> | <ul> <li>Métal noble/précieux **</li> </ul> |                      |
|                                    |            | Céramo-céramique (stratifiée)                                 | O Métal noble/précieux céramisé **          |                      |
|                                    |            | <ul> <li>Céramo-métallique</li> </ul>                         |                                             |                      |
| CIV ceramo -métallique             | est:       | <ul> <li>Zircone monolithique (monobloc)</li> </ul>           | Métal non précieux                          | actes                |
|                                    |            | <ul> <li>Autre céramique monolothique (monobloc) *</li> </ul> | O Métal noble/précieux **                   |                      |
|                                    |            | <ul> <li>Céramo-céramique (stratifiée)</li> </ul>             | O Métal noble/précieux céramisé **          |                      |
|                                    |            | O Céramo-métallique                                           |                                             |                      |

Métal non précieux

Métal noble/précieux \*\*

Métal noble/précieux céramisé \*

actes

Zircone monolithique (monobloc)

Céramo-céramique (stratifiée)

Autre céramique monolothique (monobloc) \*

Céramigues monolithiques (ou monobloc). Il s'agit d'une couronne sans chape, d'un seul bloc, Exemples : PS eMax, enamic, Vitabloc Mark II, Celtra Duo, In Cera

Céramo-métallique

Précédent

: Matériaux nobles : or, platine, palladium, argent

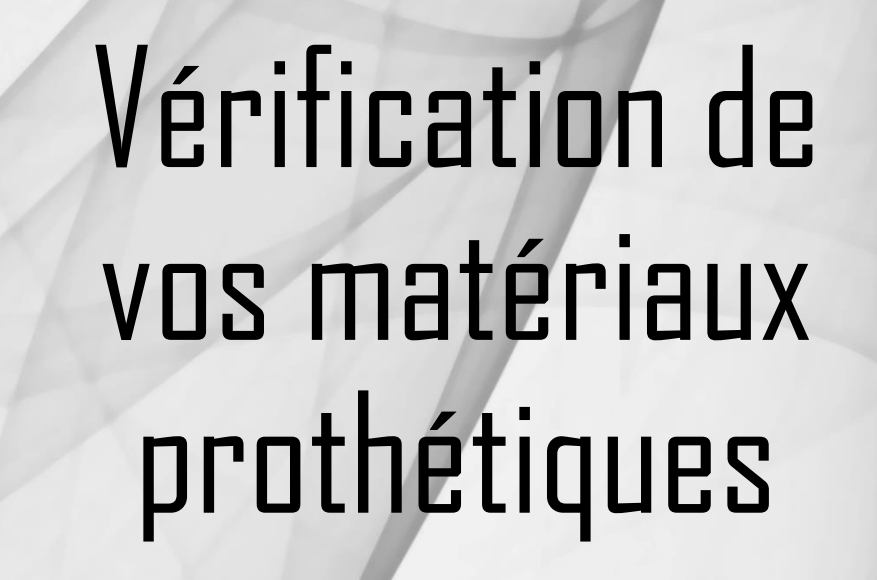

## On contrôle que tout est OK

#### Matériaux prothétiques

Précéder

Confirmez ou sélectionnez la nature des matériaux suivants, qui sont utilisés par vos prothèses conjointes :

| om du matériau ***     |       | Classement                                                    |                                    | Matériau utilisé par |
|------------------------|-------|---------------------------------------------------------------|------------------------------------|----------------------|
| Acier CoCr             | est : | <ul> <li>Zircone monolithique (monobloc)</li> </ul>           | Métal non précieux                 | actes                |
|                        |       | <ul> <li>Autre céramique monolothique (monobloc) *</li> </ul> | O Métal noble/précieux **          |                      |
|                        |       | Céramo-céramique (stratifiée)                                 | O Métal noble/précieux céramisé ** |                      |
|                        |       | 🔘 Céramo-métallique                                           |                                    |                      |
| Métal précieux         | est : | <ul> <li>Zircone monolithique (monobloc)</li> </ul>           | O Métal non précieux               | actes                |
|                        |       | <ul> <li>Autre céramique monolothique (monobloc) *</li> </ul> | • Métal noble/précieux **          |                      |
|                        |       | Céramo-céramique (stratifiée)                                 | O Métal noble/précieux céramisé ** |                      |
|                        |       | 🔘 Céramo-métallique                                           |                                    |                      |
| Métal semi-précieux    | est : | Zircone monolithique (monobloc)                               | O Métal non précieux               | actes                |
|                        |       | Autre céramique monolothique (monobloc) *                     | • Métal noble/précieux **          |                      |
|                        |       | Céramo-céramique (stratifiée)                                 | O Métal noble/précieux céramisé ** |                      |
|                        |       | 🔘 Céramo-métallique                                           |                                    |                      |
| CIV ceramo -métallique | est : | Zircone monolithique (monobloc)                               | O Métal non précieux               | actes                |
|                        |       | <ul> <li>Autre céramique monolothique (monobloc) *</li> </ul> | O Métal noble/précieux **          |                      |
|                        |       | Céramo-céramique (stratifiée)                                 | O Métal noble/précieux céramisé ** |                      |
|                        |       | <ul> <li>Céramo-métallique</li> </ul>                         |                                    |                      |
| Céramo-métallique      | est : | <ul> <li>Zircone monolithique (monobloc)</li> </ul>           | O Métal non précieux               | actes                |
|                        |       | Autre céramique monolothique (monobloc) *                     | Métal noble/précieux **            |                      |
|                        |       | Céramo-céramique (stratifiée)                                 | O Métal noble/précieux céramisé ** |                      |
|                        |       | 0 - / / / m                                                   |                                    |                      |

\*\*\* : les normes (ISO, CE...) définissent les caractéristiques mécaniques des matériaux. Il est inutile de se préoccuper de cette notion dans cet écran.

 $\rightarrow$ 

# On vérifie pour les couronnes et pour les bridges

| Matériaux prothétiqu            | es              |                                                               |                                          |        |                               |
|---------------------------------|-----------------|---------------------------------------------------------------|------------------------------------------|--------|-------------------------------|
| Confirmez ou sélectionnez la na | ture des matéri | aux suivants, qui sont utilisés par vos prothèses co          | njointes :                               |        |                               |
| Nom du matériau ***             |                 | Classement                                                    |                                          | Matéri | tilisé par                    |
| Acier CoCr                      | est :           | <ul> <li>Zircone monolithique (monobloc)</li> </ul>           | Métal non précieux                       | actes  |                               |
|                                 |                 | <ul> <li>Autre céramique monolothique (monobloc) *</li> </ul> | O Métal noble/précieux **                |        | Actes utilisant ce matériau : |
|                                 |                 | Céramo-céramique (stratifiée)                                 | O Métal noble/précieux céramisé **       |        | BRIDGE : Bridge               |
|                                 |                 | 🔿 Céramo-métallique                                           |                                          |        | COURO : Couronne              |
| Métal précieux                  | est :           | <ul> <li>Zircone monolithique (monobloc)</li> </ul>           | O Métal non précieux                     | actes  |                               |
|                                 |                 | <ul> <li>Autre céramique monolothique (monobloc) *</li> </ul> | • Métal noble/précieux **                |        |                               |
|                                 |                 | O 64 1 1 1 1 1 10 10 1 1                                      | A 10 1 1 1 1 1 1 1 1 1 1 1 1 1 1 1 1 1 1 |        |                               |

| vérifie ses   |
|---------------|
| vérifie ses   |
| vérifie ses   |
| vérifie cec   |
|               |
|               |
|               |
|               |
|               |
|               |
| rialix et ses |
|               |
|               |
| •             |
| famourloa     |
| ts dour les   |
|               |
| -             |
|               |
|               |
| JUIUIIIES     |
|               |
|               |

👌 🖻 🧪

| Nomenc | latures - | Docteur Ni | inon CREMONIN |
|--------|-----------|------------|---------------|
|--------|-----------|------------|---------------|

| Quitter CCA                            | M dentaire                                                |                                                           |                                                         |                                     |              | ?<br>Aide  |
|----------------------------------------|-----------------------------------------------------------|-----------------------------------------------------------|---------------------------------------------------------|-------------------------------------|--------------|------------|
| Catégorie                              | Prothèses conjointes                                      | 7.400 M 4200 V 42                                         | -                                                       |                                     |              |            |
| Code BRIDGE Libellé                    | é Bridge                                                  |                                                           |                                                         |                                     |              |            |
| Libellé pour les devis, actes          | Bridge                                                    |                                                           |                                                         |                                     |              |            |
|                                        | ne pas imprimer sur les                                   | devis 🗌 acte po                                           | our les notes, la traçabilité                           |                                     |              |            |
| CCAM Tarification                      | Bridge                                                    |                                                           | <b>*</b>                                                |                                     |              |            |
|                                        | Le code CCAM sera automa<br>en fonction des conditions    | tiquement calculé par l'as<br>le réalisation de l'acte.   | ssistant CCAM                                           |                                     |              |            |
| Laboratoire                            | TAD EX DENTAL LABO                                        |                                                           | <b>*</b>                                                |                                     |              |            |
|                                        | Si un autre laboratoire est<br>deuxième acte séparé (util | susceptible de réaliser ces<br>sez le bouton de duplicati | s travaux, vous devez créer un<br>on en bas pour cela). |                                     |              |            |
| Honoraires                             | % matériaux prothétique                                   | 1                                                         |                                                         |                                     |              |            |
|                                        |                                                           |                                                           |                                                         |                                     | н            |            |
| Prix d'élaboration                     | forfaitaire                                               |                                                           |                                                         |                                     |              |            |
| Pilier métallique                      |                                                           |                                                           |                                                         |                                     |              |            |
| Acier CoCr NF EN ISO                   | 22674                                                     |                                                           |                                                         |                                     | Tarifs NGAP  |            |
| Acier NiCr NF EN ISO 22674 Tarifs NGAP |                                                           |                                                           |                                                         |                                     |              |            |
| Autre métal                            |                                                           |                                                           |                                                         |                                     | Tarifs NGAP  |            |
| Pilier métal précier                   | ux                                                        |                                                           |                                                         |                                     |              |            |
| Métal précieux NF EN I                 | ISO 22674                                                 |                                                           |                                                         |                                     | Tarifs NGAP  | m          |
| Métal semi-précieux NF                 | EN ISO 22674                                              |                                                           |                                                         |                                     | Tarifs NGAP  |            |
| Autre métal précieux                   |                                                           |                                                           |                                                         |                                     | Tarifs NGAP  |            |
| Pilier céramo-mét                      | allique                                                   |                                                           |                                                         |                                     |              |            |
| CIV ceramo -métallique                 | NF EN ISO 9693                                            |                                                           |                                                         |                                     | Tarifs NGAP  | <b>L</b> • |
| Céramo-métallique NF                   | EN ISO 9693                                               |                                                           |                                                         |                                     | Tarifs NGAP  | Tari       |
| Céramo-métallique NF                   | EN ISO 9693 2000                                          |                                                           |                                                         |                                     | Tarifs NGAP  | Laii       |
| Autre céramo-métalliqu                 | Je                                                        |                                                           |                                                         |                                     | Tarifs NGAP  |            |
| Pilier céramo-céra                     | mique                                                     |                                                           |                                                         |                                     |              |            |
| • Pilier céramique m                   | nonolithique                                              |                                                           |                                                         |                                     |              | <b>~</b> + |
| • Pilier métal précier                 | ux céramisé                                               |                                                           |                                                         |                                     |              | el         |
| Intermédiaire mé                       | tallique                                                  |                                                           |                                                         |                                     |              |            |
| Acier CoCr NF EN ISO                   | 22674                                                     |                                                           |                                                         |                                     | Tarifs NGAP  |            |
| Acier NiCr NF EN ISO 2                 | 2674                                                      |                                                           |                                                         |                                     | Tarifs NGAP  |            |
| Autre métal                            |                                                           |                                                           |                                                         |                                     | Tarifs NGAP  | <b></b>    |
|                                        | Le bridge de base (2                                      | iliers+1 inter) fait partie                               | du panier de soins CMU-C. Les é                         | éments supplémentaires sont à enter | nte directe. |            |
| Cotation Feuilles - Devis              | Graphique Traçabilité                                     | Contraintes                                               |                                                         |                                     |              |            |

## On vérifie ses matériaux et ses arifs pour les piliers et inter de bridge

# Le 1<sup>er</sup> avril 2019 les plafonds seront automatiquement renseignés

|             |                                           |                                                         | ?<br>Aide                                                                                                    |
|-------------|-------------------------------------------|---------------------------------------------------------|----------------------------------------------------------------------------------------------------|
|             |                                           |                                                         |                                                                                                    |
| /           |                                           |                                                         |                                                                                                    |
|             |                                           |                                                         |                                                                                                    |
|             |                                           |                                                         |                                                                                                    |
|             |                                           |                                                         |                                                                                                    |
|             |                                           |                                                         |                                                                                                    |
|             |                                           |                                                         |                                                                                                    |
|             | Honoraires                                | Laboratoire                                             | Coût                                                                                                    |
|             |                                           |                                                         |                                                                                                    |
| Tarifs NGAP | 320,00€                                   | TAD EX DENTAI                                           | 67,00€                                                                                                    |
| Tarifs NGAP |                                           |                                                         |                                                                                                    |
| Tarifs NGAP |                                           |                                                         |                                                                                                    |
|             | Tarifs NGAP<br>Tarifs NGAP<br>Tarifs NGAP | Honoraires<br>Tarifs NGAP<br>Tarifs NGAP<br>Tarifs NGAP | Honoraires Laboratoire          Tarifs NGAP       320,00 € TAD EX DENTA[√         Tarifs NGAP       Tarifs NGAP |

### Nomenclatures - Docteur Ninon CREMONINI

### Voulez-vous sauver les modifications en cours ?

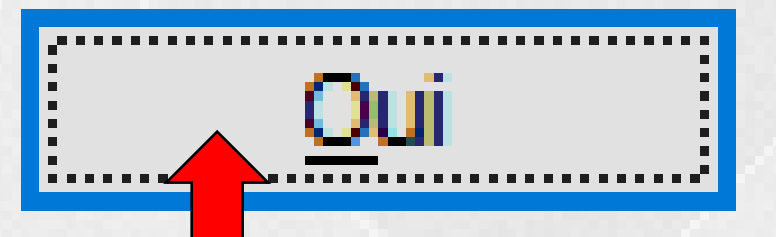

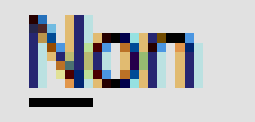

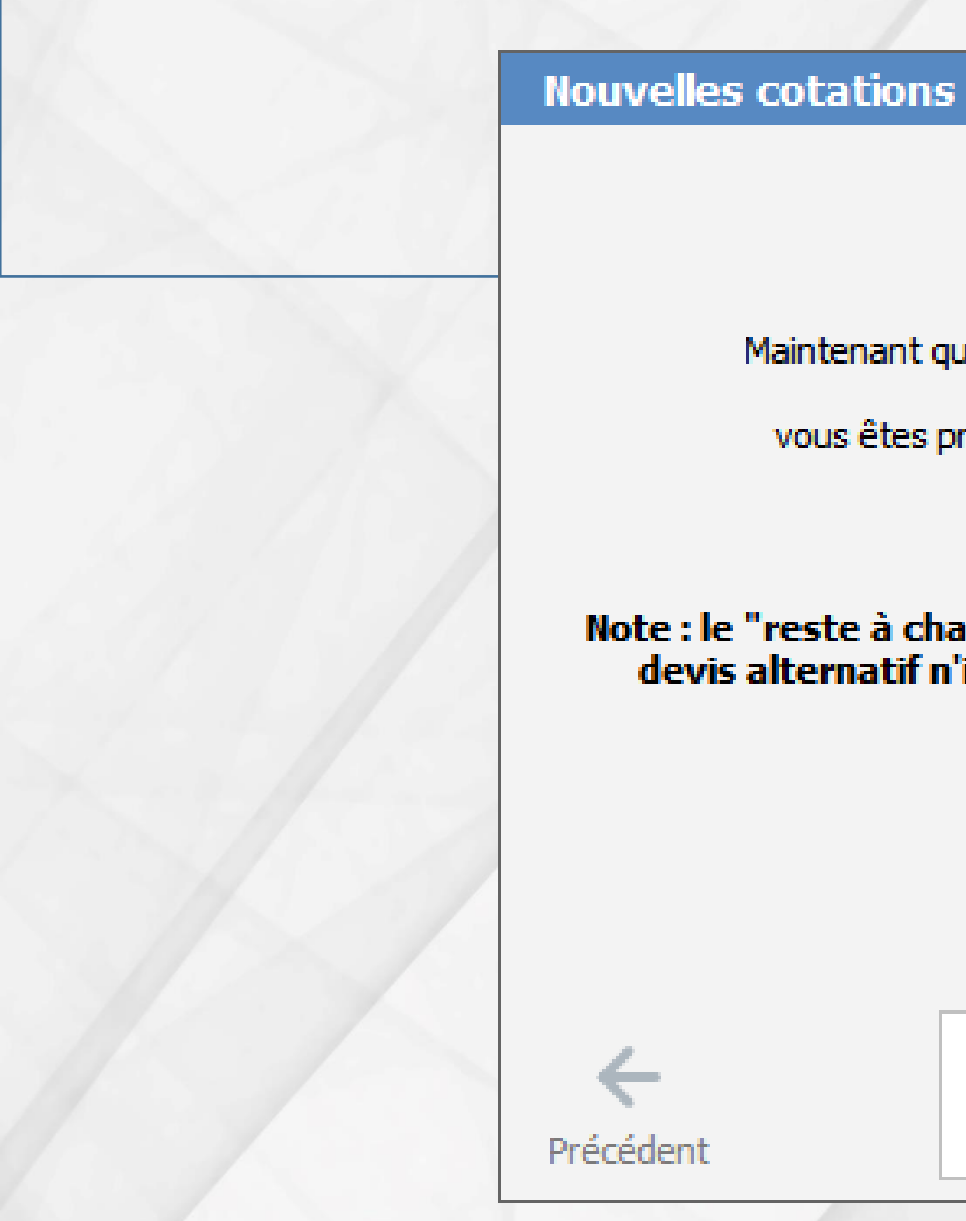

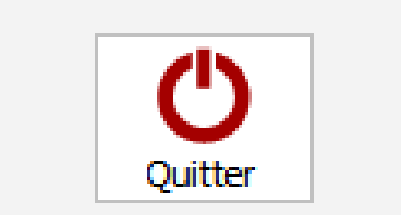

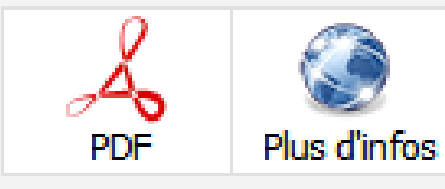

X

Maintenant que vous avez vérifié les matériaux,

vous êtes prêt pour la nouvelle convention !

Note : le "reste à charge zéro" et l'obligation de réaliser un devis alternatif n'interviendront qu'à partir de 2020 !

## Quand on réalisera un devis

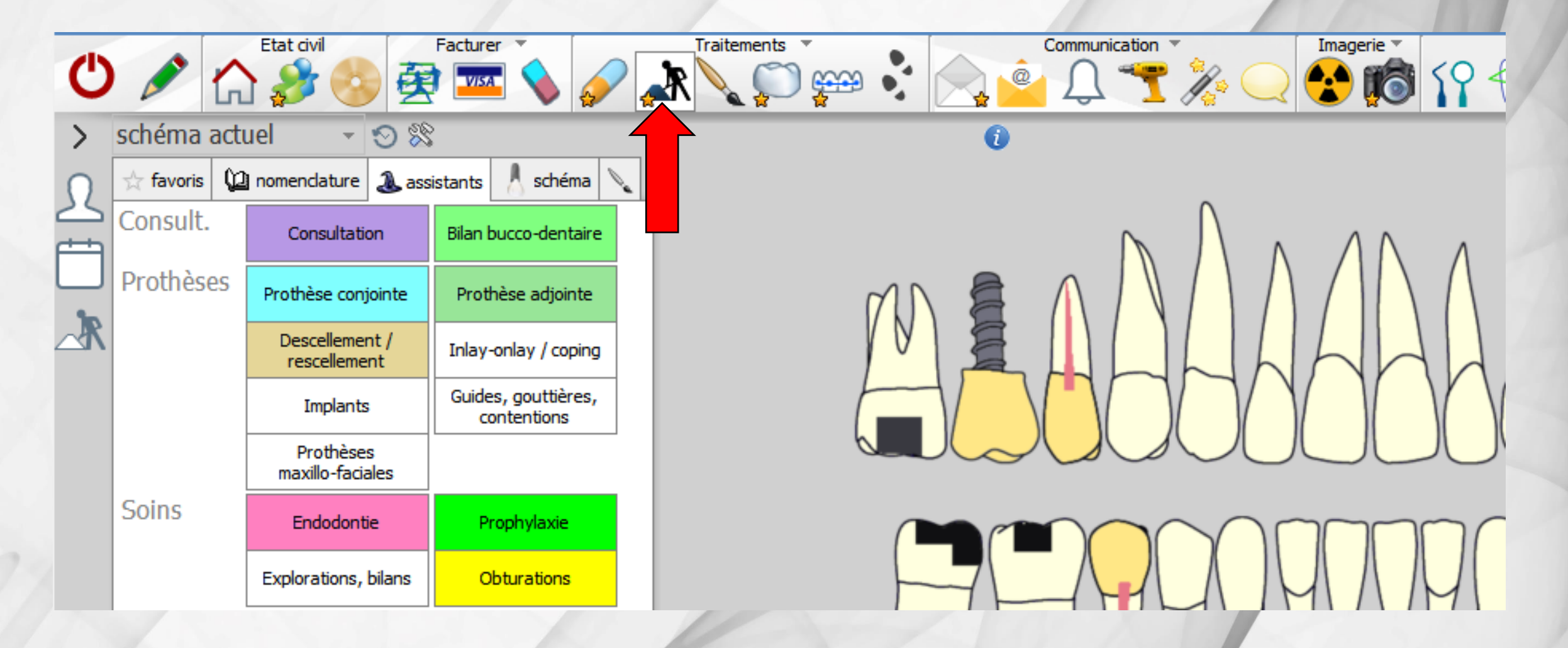

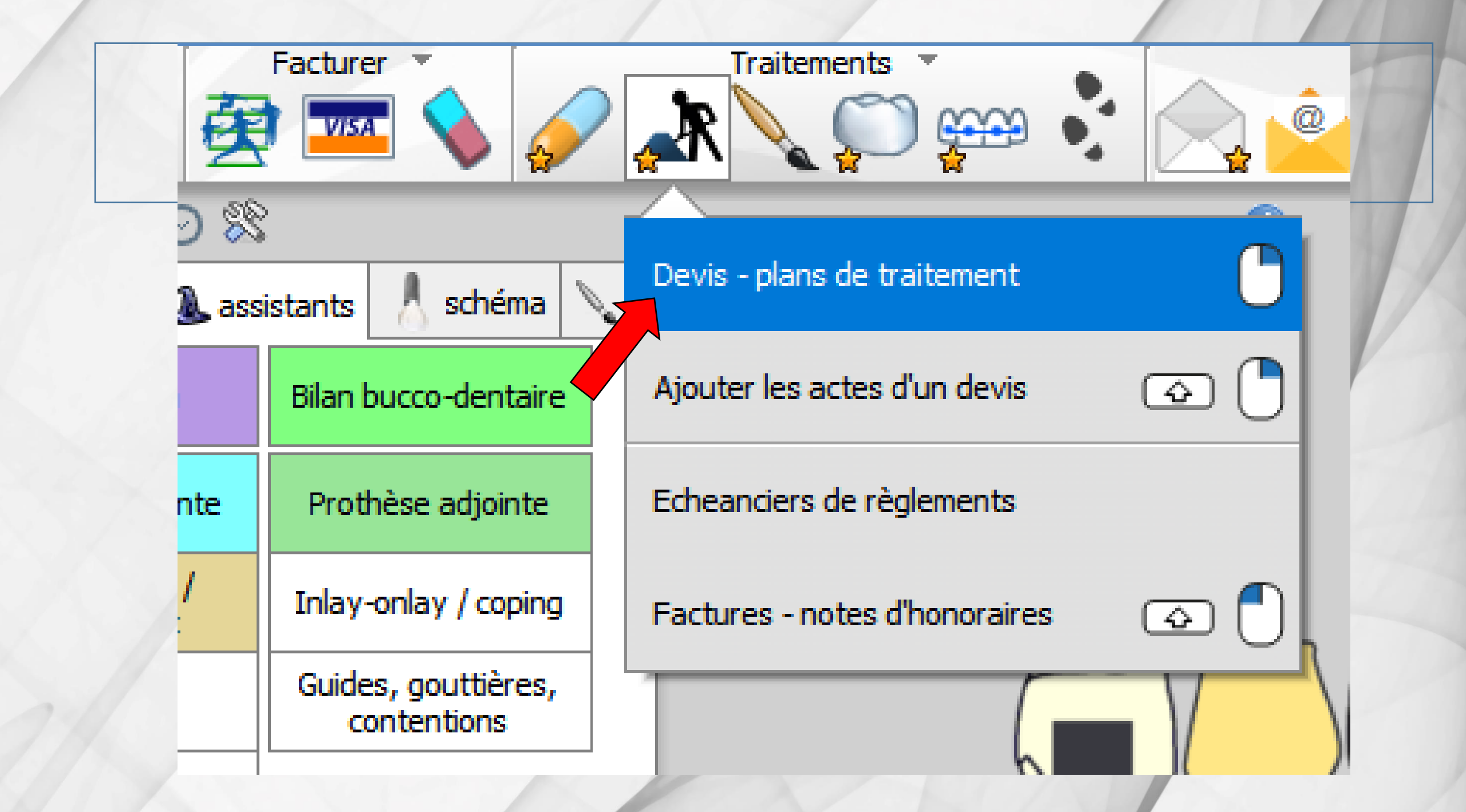

## Passage par les assistants

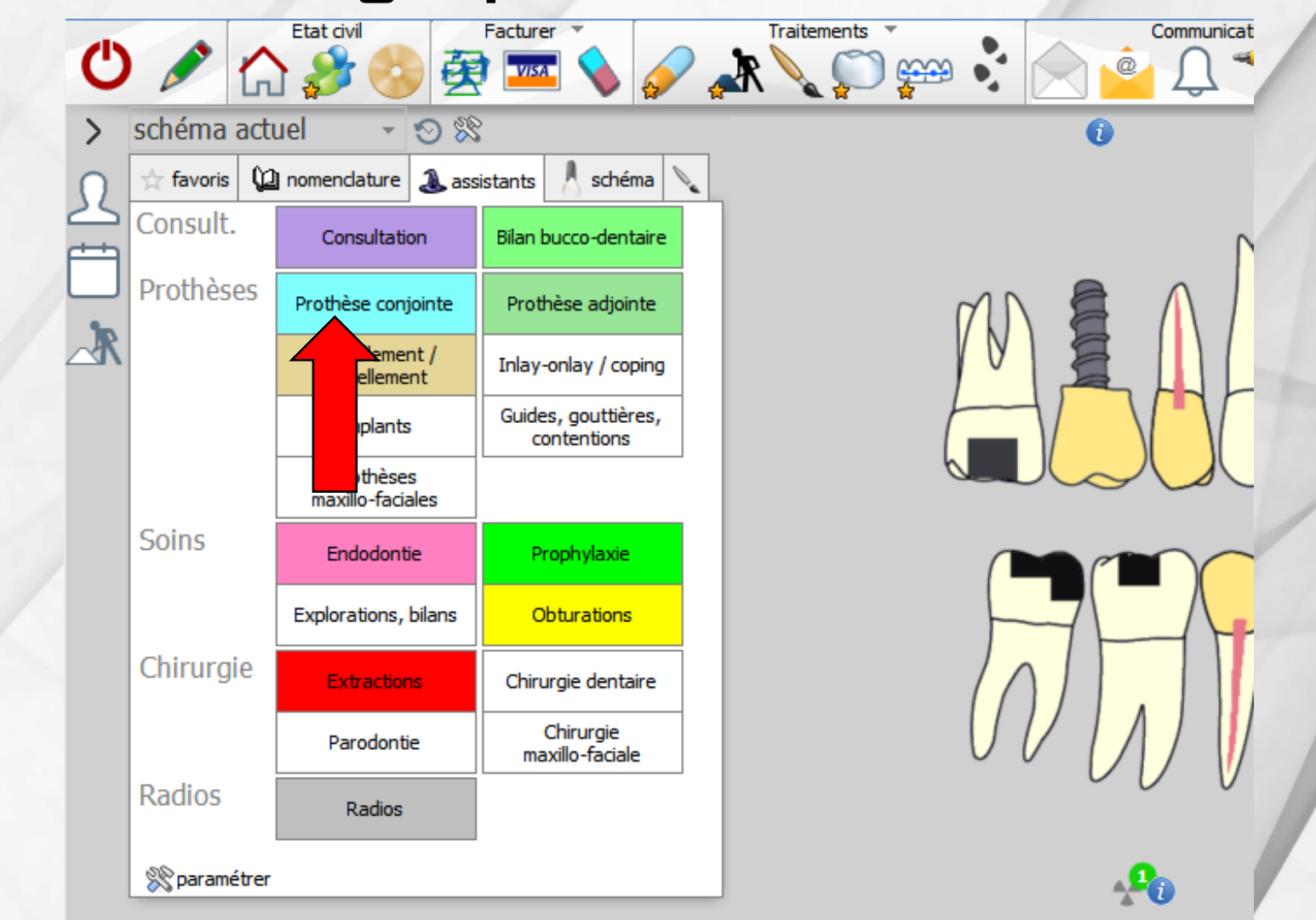

## Nouvelle fenêtre pour faire son choix

|            |              | Etat civil                     | Facturer 🔻                         | Traitements Communicat                                                                                                    |  |  |  |  |
|------------|--------------|--------------------------------|------------------------------------|----------------------------------------------------------------------------------------------------|--|--|--|--|
| C          |              | と 🍰 🚳 🥰                        | ) 🏧 💊 🖉 🤇                          | 🔭 🔍 🌍 会 🟅 🚫 🎃 🕥 🐔                                                                                                    |  |  |  |  |
|            |              |                                |                                    | Nom du devis                                                                                                    |  |  |  |  |
| >          | schema actu  | iel 🔺 🕗 🕅                      | ·                                  | Date du devis 10/02/2019                                                                                                    |  |  |  |  |
| 0          | 📩 favoris 🜘  | nomenclature 🐊 ass             | istants 🙏 schéma 🔪                 | Couronne Inlay core Couronne Coiffe préformée                                                                                                    |  |  |  |  |
|            | Consult.     | Consultation                   | Bilan bucco-dentaire               | Etude, Attach. Bridge Bracette Facette                                                                                                    |  |  |  |  |
|            | Prothèses    | Prothèse conjointe             | Prothèse adjointe                  | Dent ériaux                                                                                                    |  |  |  |  |
| _ <b>R</b> |              | Descellement /<br>rescellement | Inlay-onlay / coping               | ✓ non reconstit.       Choisit       un materiau ou diquez sur une dent         ✓ non reconstit.       ou diquez sur une dent         ✓ ganier       Honoraires |  |  |  |  |
|            |              | Implants                       | Guides, gouttières,<br>contentions |                                                                                                    |  |  |  |  |
|            |              | Prothèses<br>maxillo-faciales  |                                    |                                                                                                    |  |  |  |  |
|            | Soins        | Endodontie                     | Prophylaxie                        |                                                                                                    |  |  |  |  |
|            |              | Explorations, bilans           | Obturations                        |                                                                                                    |  |  |  |  |
|            | Chirurgie    | Extractions                    | Chirurgie dentaire                 |                                                                                                    |  |  |  |  |
|            |              | Parodontie                     | Chirurgie<br>maxillo-faciale       |                                                                                                    |  |  |  |  |
|            | Radios       | Radios                         |                                    |                                                                                                    |  |  |  |  |
|            | 🛞 paramétrer |                                |                                    |                                                                                                    |  |  |  |  |

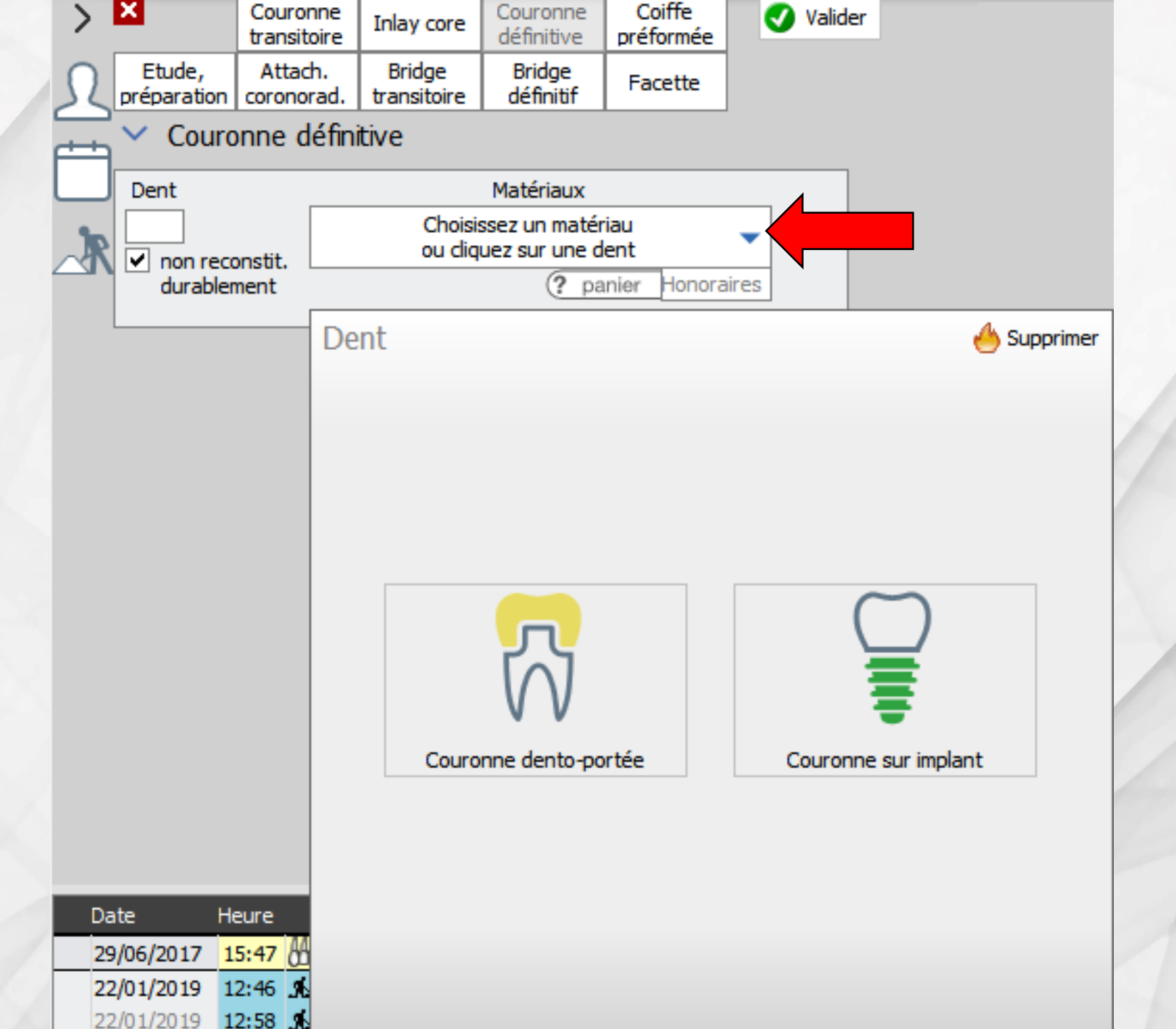

Soit on choisit le matériau en précisant dentoportée ou sur implant puis on met le numéro de dent ou on clique sur la dent concernée sur le schéma dentaire

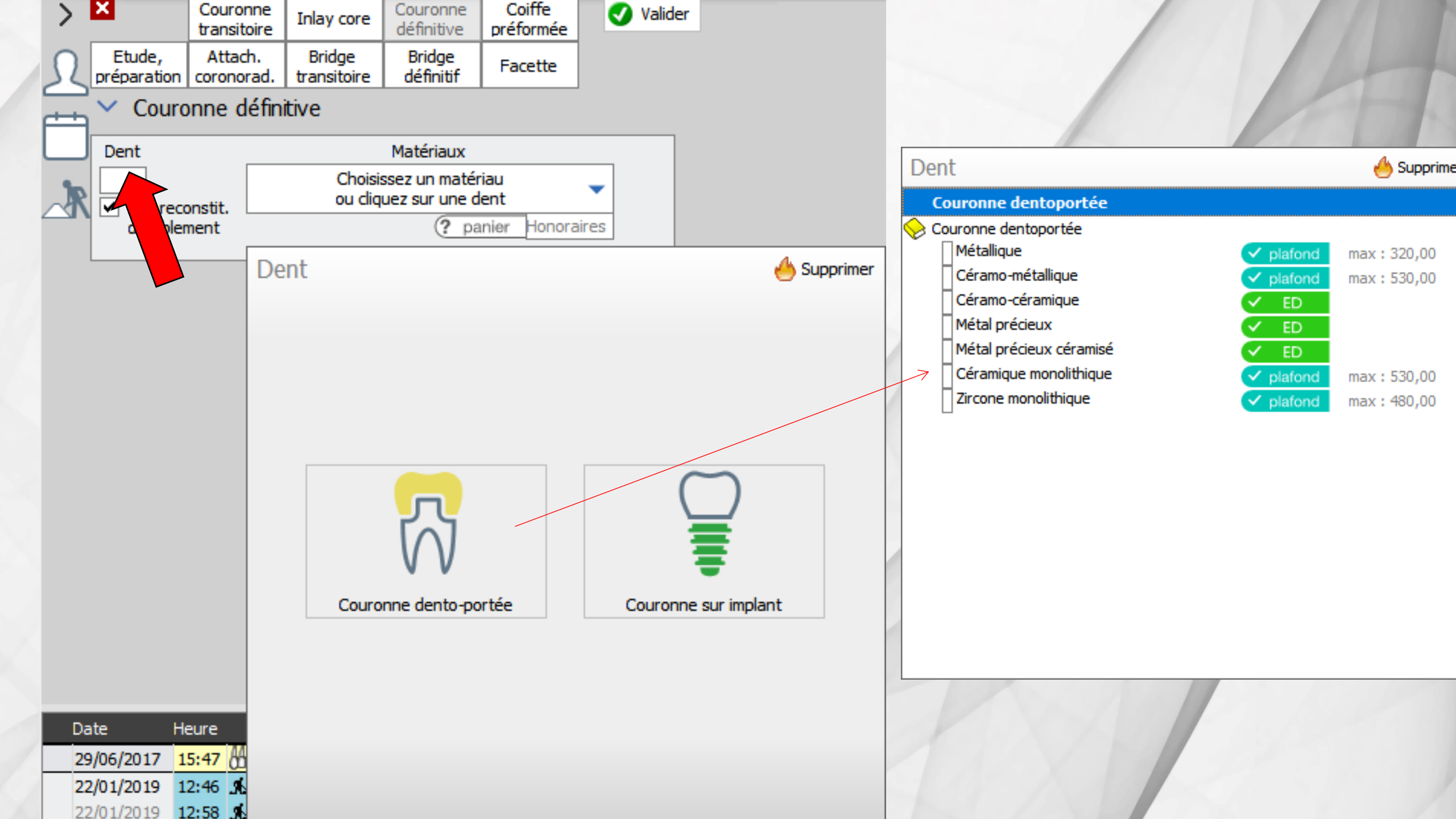

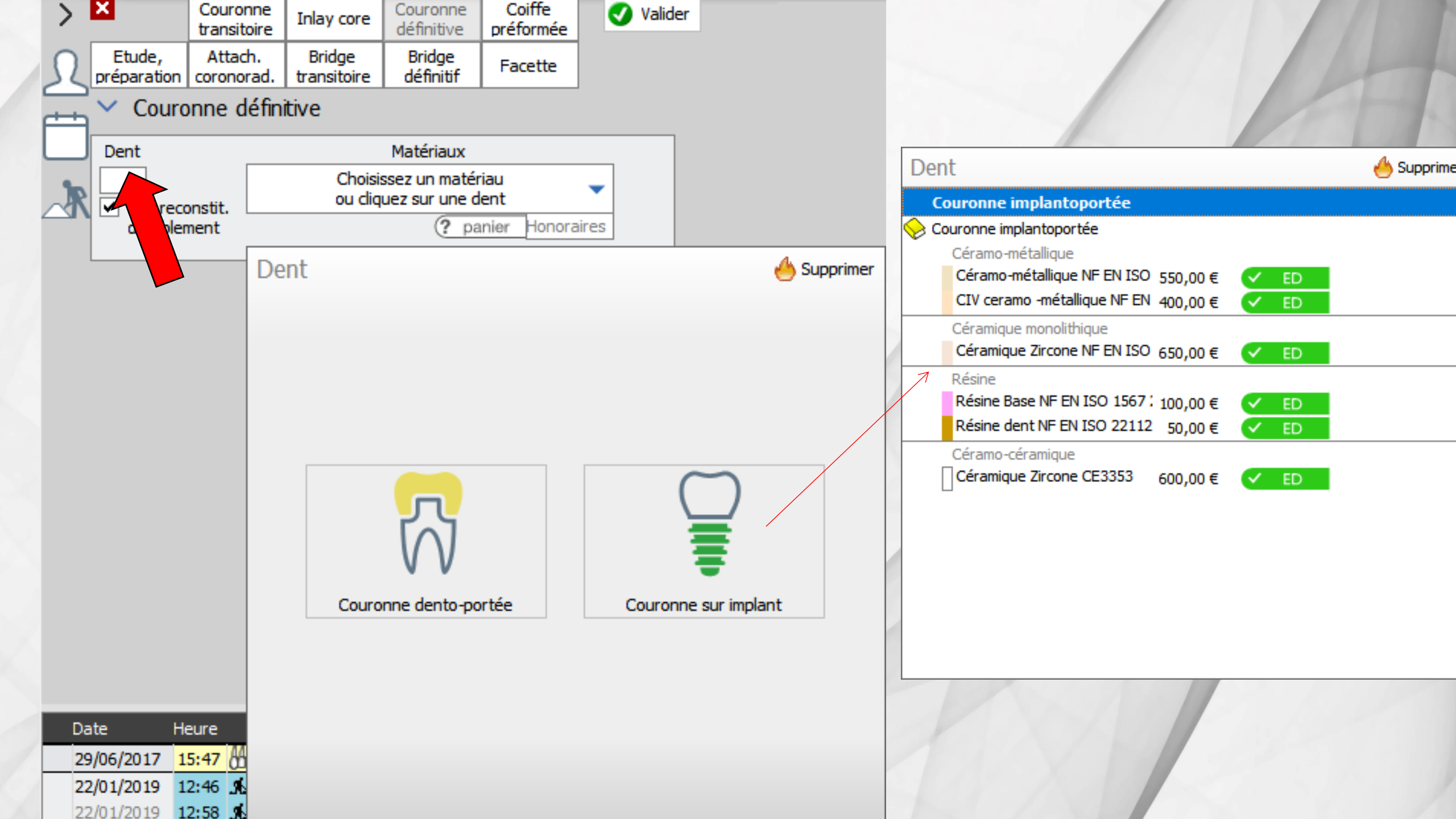

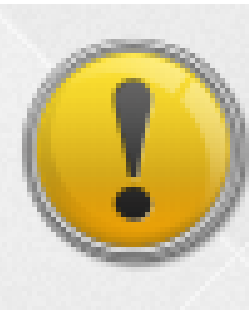

La cotation exacte et le panier de soins ne seront déterminés que lorsque vous aurez choisi la dent.

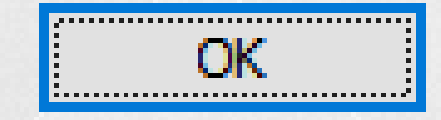

## Alerte de sécurité si on essaie de valider sans avoir donné le numéro de la dent concernée

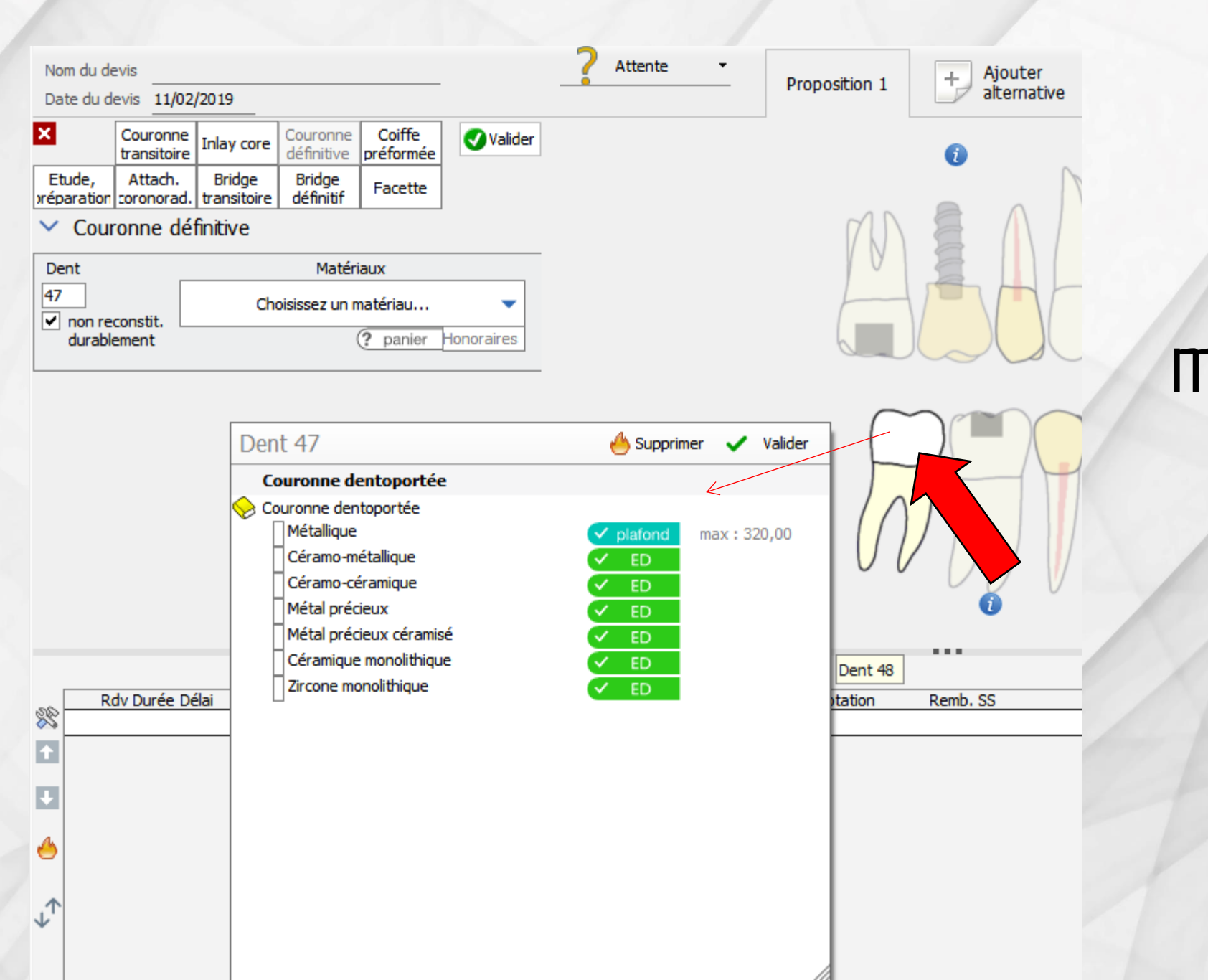

Soit on choisit le matériau après avoir cliqué sur la dent concernée sur le schéma dentaire

| _        |                |        |        |                     |                                     |                      |          |           | ~         |                 |                |               |
|----------|----------------|--------|--------|---------------------|-------------------------------------|----------------------|----------|-----------|-----------|-----------------|----------------|---------------|
|          |                |        | Fabrie | cation en France    | <ul> <li>sans sous trait</li> </ul> | tance du fabricant 🔻 |          |           | Visu      | ualiser 🗹 les a | anciennes prot | hèses 🗹 les a |
| -        | Rdv Durée Déla | i Code | Dents  | Acte                | Etat                                | Matériau             | Cotation | Remb. SS  |           | Honoraires      | Base SS        | Rb SS R       |
| 88       |                | COURO  | 47     | Couronne métallique |                                     | Acier CoCr NF EN IS  | HBLD038  | Remboursé | 🗸 plafond | 320,00          | 107,50         | 75,25         |
| <b>†</b> | :              |        |        |                     |                                     |                      |          |           |           |                 |                |               |
|          |                |        |        |                     |                                     |                      |          |           |           |                 |                |               |

# L'acte choisi étant validé il va se reporter sur votre devis Les codes seront les bons et les tarifs plafonnés seront mis

Nom du devis

Date du devis 11/02/2019

| ×            |                 | Couronne<br>transitoire | Inlay core            | Couronne<br>définitive | Coiffe<br>préformée | 🗸 Valider |
|--------------|-----------------|-------------------------|-----------------------|------------------------|---------------------|-----------|
| Et.<br>xrépa | ude,<br>aration | Attach.<br>coronorad.   | Bridge<br>transitoire | Bridge<br>définitif    | Facette             |           |

Faites confiance aux assistants La CCAM s'est très bien passée La nouvelle convention, ce sera identique Logos w vous aidera et sera toujours très réactif aux moindres modifications de dernières minutes